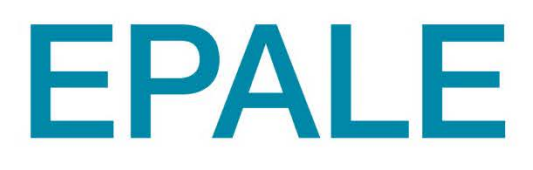

LA PLATEFORME ÉLECTRONIQUE POUR L'ÉDUCATION DES ADULTES EN EUROPE

# GUIDE DE PUBLICATION

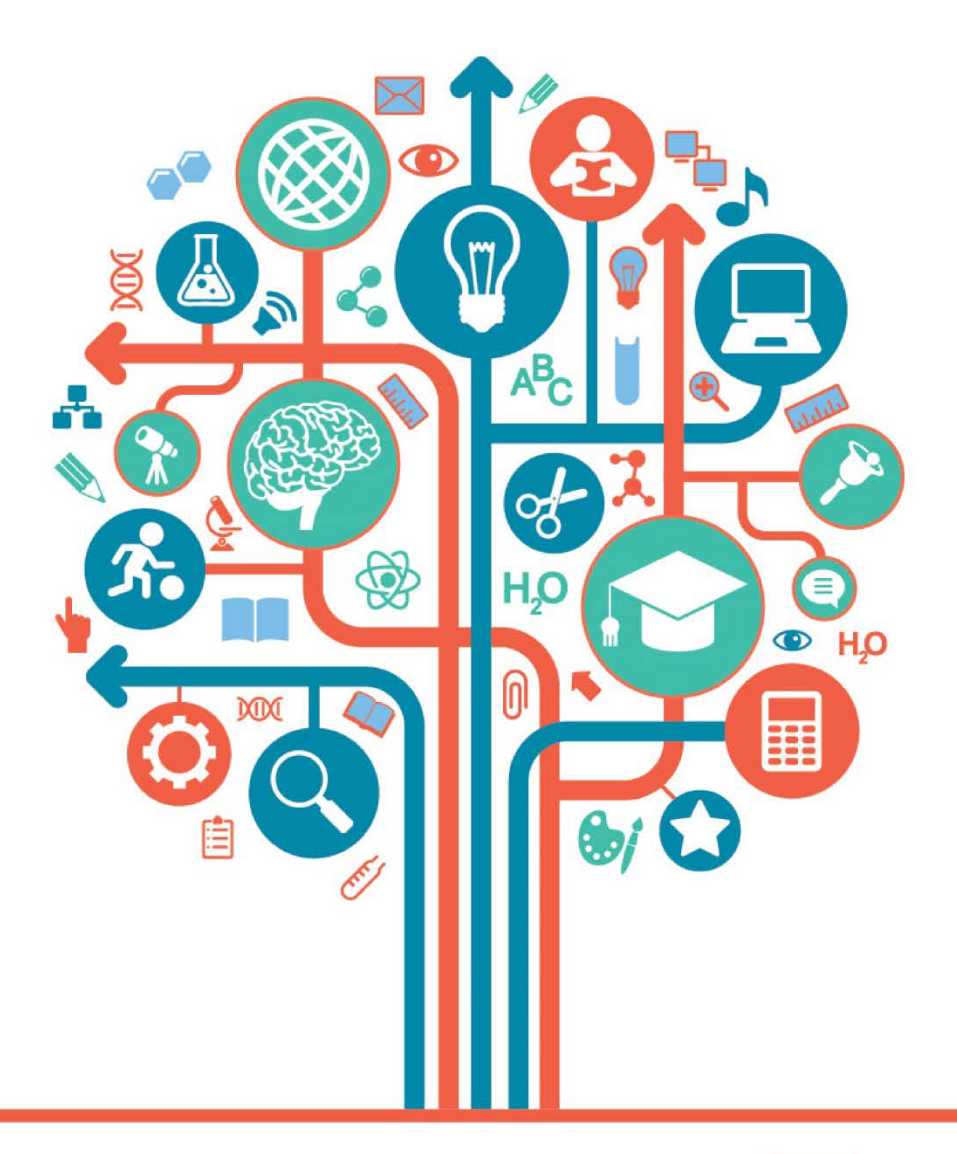

POUR PLUS D'INFORMATIONS, CONTACTEZ NOTRE AGENCE :

AGENCE ERASMUS+ FRANCE / EDUCATION FORMATION

24-25 quai des Chartrons - 33080 BORDEAUX Cedex - 05 56 00 94 00 - epale@agence-erasmus.fr

www.agence-erasmus.fr

*S'ENGAGER POUR FAIRE GRANDIR L'ÉDUCATION DES ADULTES EN EUROPE* 

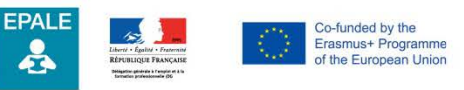

Ce projet a été financé avec le soutien de la Commission européenne. Cette publication (communication) n'engage que son auteur et la Commission n'est pas responsable de l'usage qui pourrait être fait des informations qui y sont contenues.

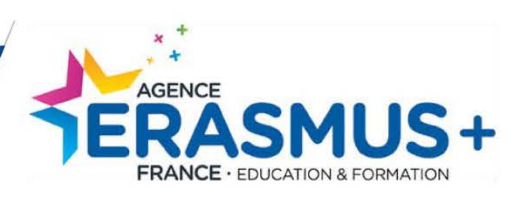

# SOMMAIRE

| AVANT-PROPOS                     | 3 -       |
|----------------------------------|-----------|
|                                  | - 4 - 7   |
| + QU'EST CE QU' EPALE            | 4 -       |
| S'ENREGISTRER                    | - 8 - 17  |
| + CRÉER UN COMPTE                | - 8 - 12  |
|                                  | 13 -      |
| PUBLIER                          | - 18 - 46 |
| + RÉSUMÉ D'INFORMATIONS UTILES   | - 18 - 19 |
| + PUBLIER UN MESSAGE DE BLOG     | - 19 - 24 |
| + PUBLIER UN ARTICLE D'ACTUALITÉ | - 25 - 30 |
| + PUBLIER UN ÉVÉNEMENT           | _ 30 - 37 |
|                                  | - 37 - 44 |
| + INCLURE UNE VIDÉO              | 45 - 46   |
| COLLABORER                       | - 47 - 50 |
| + ESPACE RECHRCHE DE PARTENAIRES | - 47 -    |
| + ESPACE DE DISCUSSION           | - 48 - 49 |
|                                  | - 49 - 50 |
|                                  | - 51 - 54 |

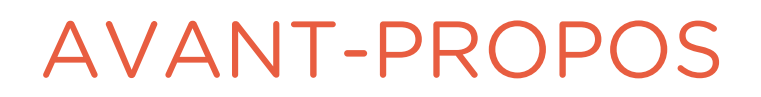

Ce guide a été réalisé pour aider les utilisateurs d'EPALE dans leur navigation et dans la mise en ligne de contenus. L'utilisation de la plateforme est intuitive, aussi vous ne devriez pas avoir recours à l'intégralité du guide.

Pour autant, il nous semblait important de proposer une approche précise, étape par étape, illustrée par de nombreuses captures d'écran. Notre équipe NSS EPALE reste à votre disposition pour toute question ou problème.-

La plateforme évolue régulièrement. Ce guide est une version 1 et sera modifié en fonction des changements opérés sur la plateforme.

Bonne navigation sur EPALE : https://ec.europa.eu/epale/fr

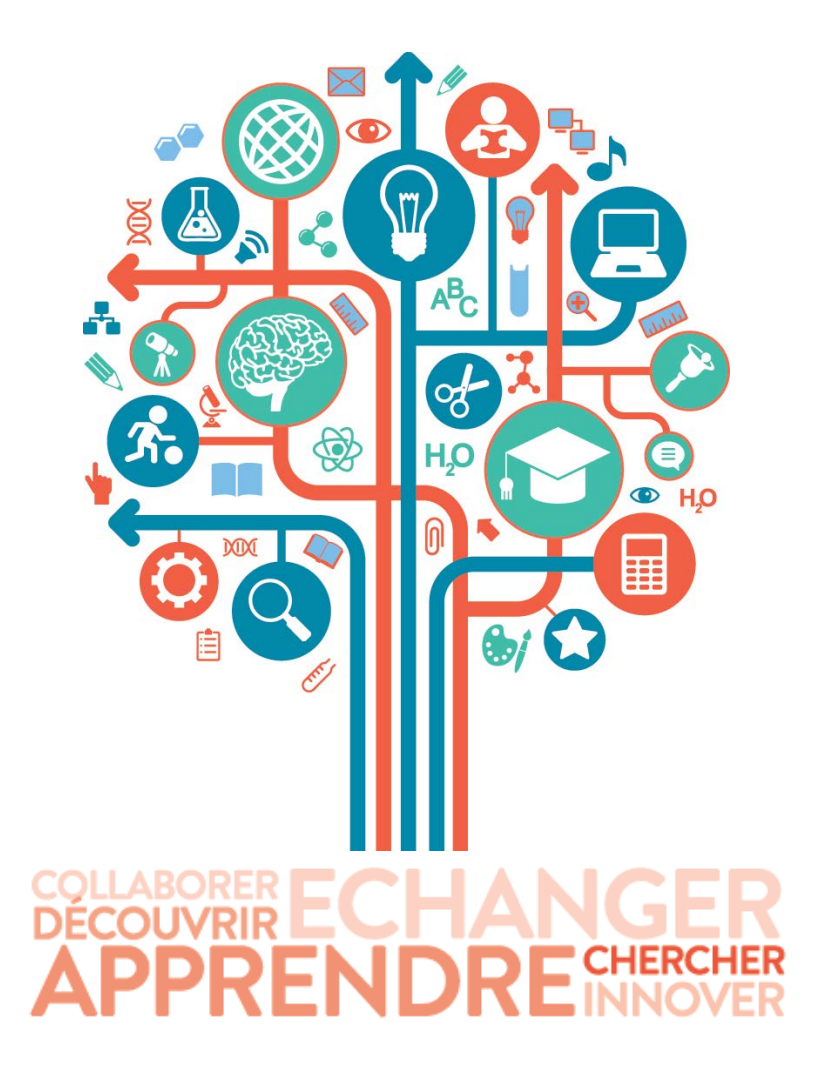

# DÉCOUVRIR

# QU'EST-CE QU'EPALE ?

Plateforme collaborative multilingue, EPALE est destinée à soutenir l'éducation et la formation pour adultes en Europe. EPALE permet de partager des ressources à travers des blogs, des actualités, un calendrier d'évènements, des articles et d'échanger autour de pratiques communes.

Regroupant les professionnels d'une trentaine de pays européens, toutes les personnes œuvrant dans l'éducation et la formation des adultes peuvent intégrer la communauté EPALE. Ils contribuent à cet espace de partage pour faire grandir l'éducation et la formation des adultes.

Ce guide a été réalisé pour que chacun soit en mesure de se saisir de la plateforme et puisse naviguer sereinement et publier du contenu.

#### Quels sont les avantages de rejoindre EPALE ?

+ Rejoindre une communauté diversifiée autour de l'éducation et la formation des adultes.

EPALE se veut construire une communauté d'apprentissage des adultes à un niveau national et européen. Lorsque vous rejoignez Epale vous pouvez communiquer avec les différents acteurs de l'apprentissage des adultes, tels que les formateurs, les décideurs et les bénévoles.

+ Elargir son cercle professionnel et se tenir à jour des dernières informations dans le secteur de la formation pour adultes en Europe

EPALE est novatrice dans le secteur de l'éducation des adultes – elle vous permet d'être mis facilement en contact avec des professionnels européens de l'éducation des adultes en dehors de votre cercle professionnel habituel - les décideurs politiques, blogueurs, chercheurs, bénévoles, tuteurs, formateurs et plus.

+ Atteindre une large audience et faire connaitre ses activités, ses évènements, ses outils à travers l'Europe

En tant que membre d'EPALE, vous pouvez échanger des idées et partager des informations avec d'autres personnes dans votre pays ou en Europe, travaillant dans votre secteur. La plate-forme est idéale pour trouver des partenaires ou partager des expériences et des idées liées à votre projet d'éducation et de formation.

 Accéder à une base riche de ressources
 Les membres d'EPALE ont accès à plus de 2000 ressources de qualité. Notre communauté s'attache à enrichir continuellement la plateforme.

#### **Comment EPALE est administrée ?**

EPALE est implantée dans une trentaine de pays européens. Chacun des pays possède son service national d'assistance, national support system en anglais désigné sous le sigle « NSS ». Pour désigner ce service, vous retrouverez au fil de ce guide l'acronyme NSS. En France, c'est l'Agence Erasmus + / Education Formation qui a été désigné NSS. Chaque NSS identifie le contenu national important, comme des actualités, des évènements, des ressources et des articles de blog. Il s'engage avec les acteurs de l'éducation et de la formation des adultes et constitue un support pour les utilisateurs.

#### Une communauté multilingue

EPALE comprend 24 langues officielles de l'Union Européenne

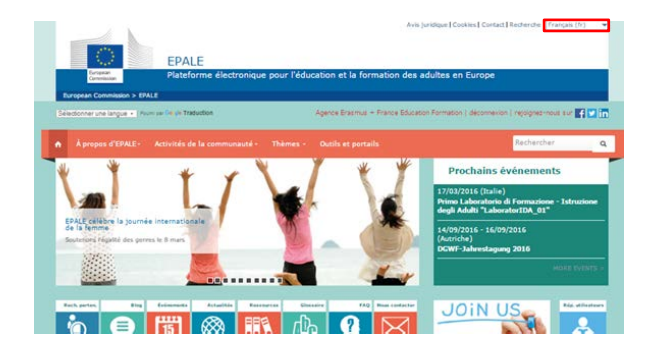

Un article en anglais, italien, bulgare ... vous intéresse ? Vous pouvez activer l'onglet Google Translate situé en haut à gauche de votre page. En sélectionnant la langue de votre choix, la page se traduira automatiquement.

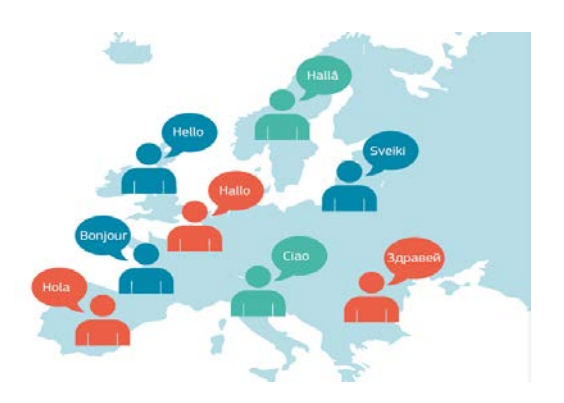

Lorsque vous vous connectez sur EPALE, choisissez votre langue de travail en haut à droite. Afin d'accéder à plus de contenu, changer la langue de travail permet d'accéder aux articles et informations écrites dans une autre langue.

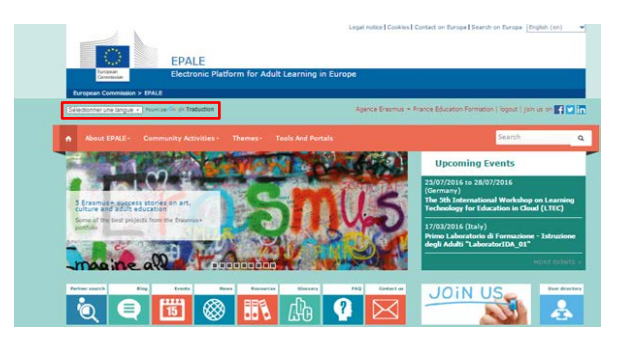

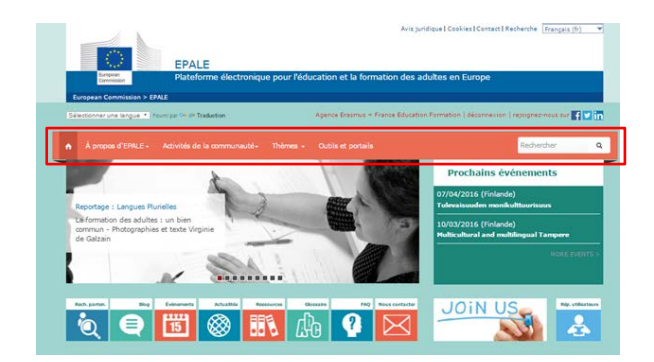

#### **Naviguer sur EPALE**

La navigation sur la plateforme EPALE se fait principalement à partir du bandeau orange encadré en violet cidessus. L'icône de la maison à droite entourée en rouge vous permettra lors de votre navigation sur la plateforme EPALE de revenir à cette page d'accueil. Ce bandeau de navigation se décompose en 4 onglets, détaillés ci-dessous.

## 1. A propos d'EPALE

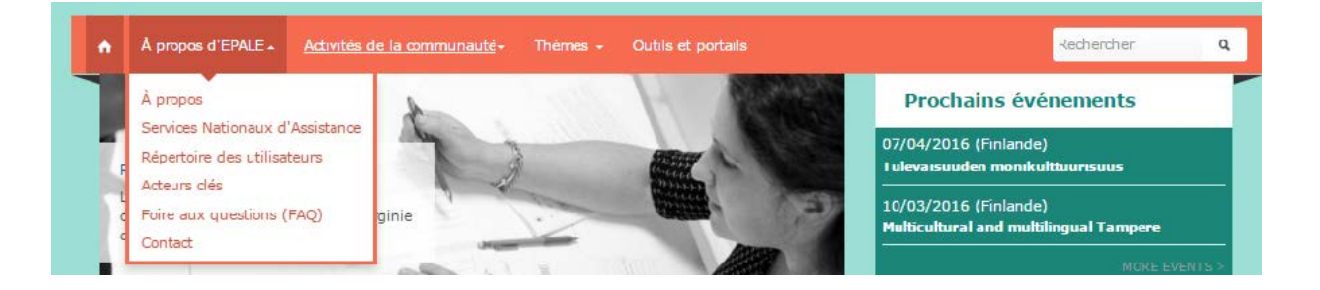

- A propos : Vous trouverez une explication de ce qu'est la plateforme EPALE
- Services Nationaux d'Assistance : Retrouvez tous les services nationaux d'assistance par pays. Choisissez le pays de votre choix pour accéder aux contacts, connaitre l'institution désignée NSS, le programme de travail, l'équipe et les parties prenantes nationales.
- Répertoire des utilisateurs : Vous pouvez rechercher des personnes inscrites sur EPALE par nom, prénom, pays et ainsi accéder au profil des utilisateurs et les contacter via la plateforme.
- Acteurs clés : Pour connaitre et accéder aux parties prenantes de la plateforme européenne.
- Foire aux questions (FAQ) : Les réponses aux questions les plus fréquentes y sont répertoriées
- Contact : Envoyer un message au service central d'assistante technique (CSS) d'EPALE.

#### 2. Activités de la communauté

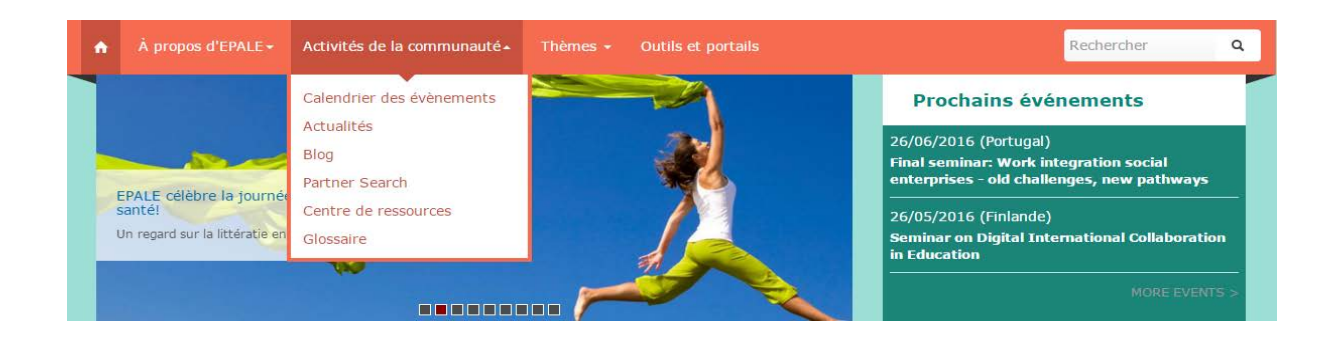

Cet onglet vous permet d'accéder au contenu par type de publication. Pour en savoir plus sur chacune des activités de la communauté, allez directement aux pages de ce guide correspondantes.

- Blog p.20
- Actualités p.26
- Calendrier des évènements p.32
- Centre de ressources p.39
- Recherche de partenaires p.50
- Glossaire p.19

## 3. Thèmes

| A propos d'EPALE -                                                                                                    | Activités de la communauté -                                                                                                    | Thèmes - Outils et portail                                                                                                    |                                                                                                    | Rechercher                                                                                                    | C |
|----------------------------------------------------------------------------------------------------|----------------------------------------------------------------------------------------------------|----------------------------------------------------------------------------------------------------|----------------------------------------------------------------------------------------------------|----------------------------------------------------------------------------------------------------|---|
| Soutien aux apprenants<br>Inclusion sociale<br>Barrières à l'apprentissage<br>Personne en situation de<br>handicap<br>Validation des acquis<br>Personnes âgées<br>Migrants | Environnements<br>d'apprentissage<br>Valoriser l'apprentissage<br>non formel et informel<br>Ecoles de la deuxième<br>chance<br>Formation en milieu<br>pénitencier<br>Formation sur le lieu de<br>travail<br>Communauté<br>d'apprentissage | Compétences de base<br>Langues<br>Entreprenariat et<br>employabilité<br>Éducation culturelle<br>Compétences clefs –<br>alphabétisation,<br>compétence mathématique<br>et compétence numérique | Politique<br>Étude et évaluation des<br>bonnes pratiques<br>Politiques et financements<br>nationaux<br>Politiques, projets et<br>financements européens | Qualité<br>Développement<br>professionnel du personnel<br>Assurance de la qualité<br>Evaluation de l'impact<br>Accréditation des<br>organismes d'éducation et<br>de formation |   |

En cliquant sur l'un des sous thèmes, vous accèderez à une page qui regroupe l'ensemble des publications liées à celui-ci. Vous avez la possibilité de vous abonner aux pages thématiques.

### 4. Outils et portails

Dans cet espace, vous retrouverez un ensemble de liens utiles de la Commission Européenne, des politiques européennes relatives à l'apprentissage des adultes et différents glossaires.

# S'ENREGISTRER

Pour accéder à la communauté EPALE vous devez vous enregistrer sur la plateforme. Vous pourrez alors vous connecter avec vos pairs et d'autres membres sur la plate-forme en remplissant votre profil.

# + CREER UN COMPTE

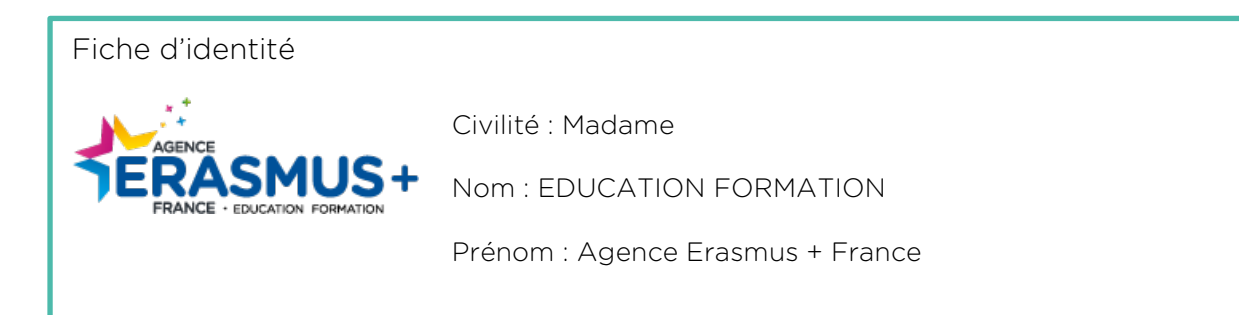

**Biographie :** L'Agence Erasmus+ France / Education Formation assure, pour la France, la promotion et la gestion de plusieurs programmes et dispositifs communautaires, notamment Erasmus+ sur les volets éducation et formation. Ces programmes européens ont pour principaux objectifs de permettre au citoyen d'acquérir des compétences utiles pour un métier, de contribuer au multilinguisme et à la citoyenneté européenne. Construit pour s'inscrire dans les ambitions de la Stratégie 2020 d'une croissance intelligente, durable et inclusive, Erasmus+ / Education & Formation rassemble les anciens programmes Erasmus (enseignement supérieur), Comenius (enseignement scolaire), Leonardo (formation professionnelle) et Grundtvig (éducation des adultes).

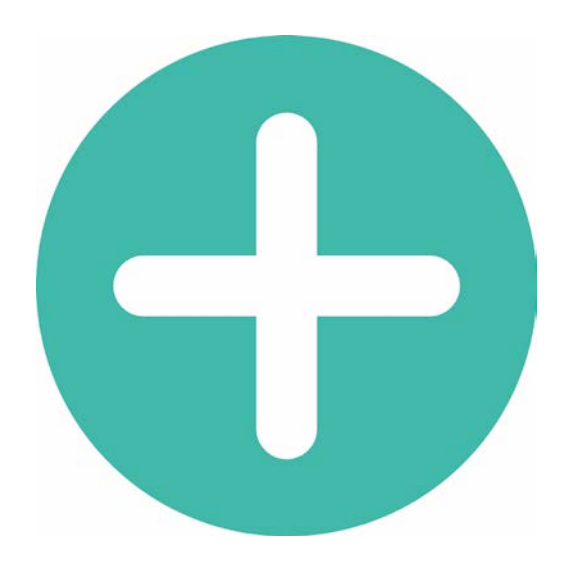

|                                                                                                    |                                                                                                    |                                                                 |                                                                   | alinaccina L a                               |                                           | - |
|----------------------------------------------------------------------------------------------------|----------------------------------------------------------------------------------------------------|-----------------------------------------------------------------|-------------------------------------------------------------------|----------------------------------------------|-------------------------------------------|---|
| ctionner une langue 🔻 Fou                                                                                                    | urni par Google Traduction                                                                                                    |                                                                 |                                                                   | sinscrire   c                                | connexion   rejoignez-nous sur            |   |
| Å propos d'EPALE≁                                                                                                    | Activités de la communauté -                                                                                                    | Thèmes +                                                        | Outils et portails                                                |                                              | Rechercher                                |   |
|                                                                                                    | Créer un nouveau compte                                                                                                    |                                                                 |                                                                   | Demander un nouve                            | eau mot de passe                          |   |
| Compte utilis                                                                                                    | sateur                                                                                                    |                                                                 |                                                                   |                                              |                                           |   |
| <ul> <li>Information g</li> </ul>                                                                                                    | énérale                                                                                                    |                                                                 |                                                                   |                                              |                                           |   |
| 121 2 2                                                                                                    |                                                                                                    |                                                                 |                                                                   |                                              |                                           |   |
| <ul> <li>Informations</li> </ul>                                                                                                    | sur le compte EPALE                                                                                                    |                                                                 |                                                                   |                                              |                                           |   |
|                                                                                                    | and the sector at theme                                                                                                    |                                                                 |                                                                   |                                              |                                           |   |
|                                                                                                    |                                                                                                    |                                                                 |                                                                   |                                              |                                           |   |
| Nom d'utilisateur *                                                                                                    |                                                                                                    |                                                                 |                                                                   |                                              |                                           |   |
| Nom d'utilisateur *                                                                                                    | ance Education Formation                                                                                                    |                                                                 |                                                                   |                                              |                                           |   |
| Nom d'utilisateur *<br>Agence Erasmus + Fr<br>Les espaces sont autorisés;                                                                                                    | ance Education Formation                                                                                                    | ception des points                                              | , traits d'union, apostrophes e                                   | tirets bas.                                  |                                           |   |
| Nom d'utilisateur *<br>Agence Erasmus + Fr<br>Les espaces sont autorisés;<br>Adresse de courriel                                                                                                    | ance Education Formation<br>la ponctuation n'est pas autorisée à l'exi<br>*                                                                                                    | ception des points                                              | , traits d'union, apostrophes e                                   | tirets bas.                                  |                                           |   |
| Nom d'utilisateur *<br>Agence Erasmus + Fr<br>Les espaces sont autorisés;<br>Adresse de courriel<br>epale@agence-erasm                                                                                                    | ance Education Formation<br>la ponctuation n'est pas autorisée à l'exi<br>*<br>us.fr                                                                                                    | ception des points,                                             | , traits d'union, apostrophes e                                   | tirets bas.                                  |                                           |   |
| Nom d'utilisateur *<br>Agence Erasmus + Fr<br>Les espaces sont autorisés;<br>Adresse de courriel<br>epale@agence-erasm<br>Une adresse électronique vi                                                                                                    | ance Education Formation<br>la ponctuation n'est pas autorisée à l'exi<br>*<br>us.fr<br>alide. Le système enverra tous les courri                                                                               | ception des points,<br>els à cette adress:                      | , traits d'union, apostrophes e<br>e. L'adresse électronique ne s | tirets bas.<br>Ira pas rendue publique et ne | e sera utilisée que pour la réception d'u | n |
| Nom d'utilisateur *<br>Agence Erasmus + Fr<br>Les espaces sont autorisés;<br>Adresse de courriel<br>epale@agence-erasm<br>Une adresse électronique vi<br>nouveau mot de passe ou p                                                                                                    | ance Education Formation<br>la ponctuation n'est pas autorisée à l'exi<br>*<br>us.fr<br>alide. Le système enverra tous les courri<br>pour la réception de certaines notification                                | ception des points<br>els à cette adresso<br>s désirées.        | , traits d'union, apostrophes e<br>e. L'adresse électronique ne s | tirets bas.<br>ra pas rendue publique et ne  | e sera utilisée que pour la réception d'u | n |
| Nom d'utilisateur *<br>Agence Erasmus + Fr<br>Les espaces sont autorisés;<br>Adresse de courriel<br>epale@agence-erasm<br>Une adresse électronique w<br>nouveau mot de passe ou p<br>• INFORMATIOI                                                                                         | ance Education Formation<br>la ponctuation n'est pas autorisée à l'exi<br>*<br>us.fr<br>alide. Le système enverra tous les courri<br>our la réception de certaines notification<br>NS PERSONNELLES EP           | ception des points<br>els à cette adresse<br>s désirées.<br>ALE | , traits d'union, apostrophes e<br>e. L'adresse électronique ne s | tirets bas.<br>rra pas rendue publique et ne | e sera utilisée que pour la réception d'u | n |
| Nom d'utilisateur *<br>Agence Erasmus + Fr<br>Les espaces sont autorisés;<br>Adresse de courriel<br>epale@agence-erasm<br>Une adresse électronique w<br>nouveau mot de passe ou p<br>• INFORMATIOI                                                                                         | ance Education Formation<br>la ponctuation n'est pas autorisée à l'exc<br>*<br>us.fr<br>alide. Le système enverra tous les courri<br>nour la réception de certaines notification<br>NS PERSONNELLES EP          | ception des points<br>els à cette adress<br>s désirées.<br>ALE  | , traits d'union, apostrophes e<br>e. L'adresse électronique ne s | tirets bas.<br>ra pas rendue publique et ne  | e sera utilisée que pour la réception d'u | n |
| Nom d'utilisateur *<br>Agence Erasmus + Fr<br>Les espaces sont autorisés;<br>Adresse de courriel<br>epale@agence-erasm<br>Une adresse électronique w<br>nouveau mot de passe ou p<br>• INFORMATIOI<br>Prénom *                                                                             | ance Education Formation<br>la ponctuation n'est pas autorisée à l'exi<br>*<br>us.fr<br>dide. Le système enverra tous les courri<br>pour la réception de certaines notification<br>NS PERSONNELLES EP           | es à cette adress<br>désirées.<br>ALE                           | , traits d'union, apostrophes e<br>e. L'adresse électronique ne s | tirets bas.<br>Ira pas rendue publique et ne | e sera utilisée que pour la réception d'u | n |
| Nom d'utilisateur *<br>Agence Erasmus + Fr<br>Les espaces sont autorisés;<br>Adresse de courriel<br>epale@agence-erasm<br>Une adresse électronique vi<br>nouveau mot de passe ou p<br>• INFORMATIO!<br>Prénom *<br>Agence Erasmus + Fr                                                     | ance Education Formation<br>la ponctuation n'est pas autorisée à l'exc<br>*<br>us.fr<br>alide. Le système enverra tous les courri<br>pour la réception de certaines notification<br>NS PERSONNELLES EP<br>rance | ception des points<br>els à cette adress<br>s désirées.<br>ALE  | , traits d'union, apostrophes e<br>e. L'adresse électronique ne s | tirets bas.<br>tra pas rendue publique et ne | s sera utilisée que pour la réception d'u | a |
| Nom d'utilisateur *<br>Agence Erasmus + Fr<br>Les espaces sont autorisés;<br>Adresse de courriel<br>epale@agence-erasmu<br>Une adresse électronique vi<br>nouveau mot de passe ou p<br>- INFORMATIOI<br>Prénom *<br>Agence Erasmus + Fr<br>Nom *                                           | ance Education Formation<br>la ponctuation n'est pas autorisée à l'exi<br>*<br>us.fr<br>alide. Le système enverra tous les courri<br>our la réception de certaines notification<br>NS PERSONNELLES EP           | ception des points<br>els à cette adress<br>désirées.<br>ALE    | , traits d'union, apostrophes e<br>e. L'adresse électronique ne s | tirets bas.<br>ra pas rendue publique et ne  | e sera utilisée que pour la réception d'u | n |
| Nom d'utilisateur *<br>Agence Erasmus + Fr<br>Les espaces sont autorisés;<br>Adresse de courriel<br>epale@agence-erasmu<br>neuveau mot de passe ou p<br>• INFORMATIO!<br>Prénom *<br>Agence Erasmus + Fr<br>Nom *<br>Education Formation                                                   | ance Education Formation<br>la ponctuation n'est pas autorisée à l'exi<br>sus.fr<br>side. Le système enverra tous les courri<br>rour la réception de certaines notification<br>NS PERSONNELLES EP<br>ance       | eption des points<br>els à cette adress<br>s désirées.<br>ALE   | , traits d'union, apostrophes e<br>e. L'adresse électronique ne s | tirets bas.<br>Ira pas rendue publique et ne | e sera utilisée que pour la réception d'u | a |
| Nom d'utilisateur *<br>Agence Erasmus + Fr<br>Les espaces sont autorisés;<br>Adresse de courriel<br>epale@agence-erasmu<br>ne adresse électronique vu<br>neuveau mot de passe ou p<br>• INFORMATIOI<br>Prénom *<br>Agence Erasmus + Fr<br>Nom *<br>Education Formation<br>Genre/Civilité * | ance Education Formation<br>la ponctuation n'est pas autorisée à l'exi<br>*<br>us.fr<br>aide. Le système enverra tous les courri<br>rour la réception de certaines notification<br>NS PERSONNELLES EP<br>ance   | eption des points<br>els à cette adress<br>s désirées.<br>ALE   | , traits d'union, apostrophes e<br>e. L'adresse électronique ne s | tirets bas.<br>tra pas rendue publique et ne | e sera utilisée que pour la réception d'u | a |

Cliquez sur « S'inscrire », puis accédez directement à la section **Informations sur le compte EPALE** 

- Entrez un nom d'utilisateur et une adresse de courriel. Attention, votre nom d'utilisateur vous sera demandé à chaque connexion sur la plateforme. Puis complétez vos informations personnelles.
- Veillez à bien sélectionnez votre continent ainsi que votre pays d'origine à défaut,
   vous serez enregistré en Albanie, ce qui ne facilite pas les échanges avec le Service National d'Assistance
- **C** Entrez les informations qui concernent votre organisation
- 4 Préférences : vous avez le choix de donner la permission au Service National d'Assistance (NSS) de vous contacter.
- 5 le code « CAPTCHA »

6

Cliquez sur « Créer un nouveau compte »

| À propos d'EPALE - Activités de la communauté - Thèmes - Outils et portails Recherche                                 |
|----------------------------------------------------------------------------------------------------|
| мпне                                                                                                    |
| Pays *                                                                                                    |
| Europe T France T                                                                                                    |
|                                                                                                    |
| Fonction dans l'organisation *                                                                                        |
| - Choisir une valeur -                                                                                                |
| Merci de selectionner la fonction que vous occupez dans i organisation.                                               |
| Organisation                                                                                                    |
|                                                                                                    |
| Organisation                                                                                                    |
| Agence Nationale Erasmus + / Education Formation                                                                      |
| Type d'organisation *                                                                                                 |
| Organismes publics nationaux, régionaux et locaux                                                                     |
|                                                                                                    |
| *PREFERENCES                                                                                                    |
| REE contact normission                                                                                                |
| I grant permission for the national support services (NSS) of my country to contact me with regards to EPALE.         |
| Choisissez la ou les lettres d'information auxquelles vous souhaitez vous abonner.                                    |
|                                                                                                    |
| САРТСНА                                                                                                    |
|                                                                                                    |
| Cette question permet de vérifier que vous êtes bien un utilisateur humain et d'empêcher l'envoi automatique de spam. |
| YG5 05                                                                                                    |
|                                                                                                    |
| Quel code représente l'image ? *                                                                                      |
|                                                                                                    |
| YGE85                                                                                                    |

#### Détails du compte Agence Erasmus + France Education Formation sur EPALE (enattente d'approbation)

#### EPALE <helpdesk@epale-support.eu>

() En cas de problème lié à l'affichage de ce message, cliquez ici pour l'afficher dans un navigateur Web.

invoyé : jeu. 27/08/2015 13:26 k : epale

#### EPALE - Notificatio

Agence Erasmus + France Education Formation,

Merci de vous être inscrit pour devenir membre de la communauté d'EPALE!

Votre demande va être envoyée à l'équipe chargée de la validation qui vérifiera votre profil et approuvera votre inscription (ou vous contactera pour plus d'informations). Une fois que vous serez accepté comme membre, vous recevrez un message de confirmation de votre inscription de la part de l'équipe de validation.

À très vite sur le site!

L'équipe d'EPALE

ec.europa.eu/epale

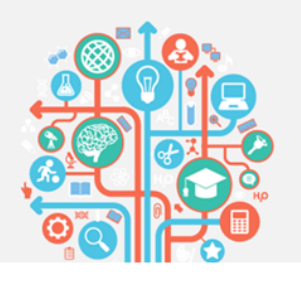

q

Le bureau d'aide (CSS) va valider votre inscription. Cette étape peut prendre quelques heures. Vous recevrez ensuite un nouveau courriel qui approuve la création de votre compte

 Détails du compte Agence Erasmus + France Education Formation sur EPALE(approuvé)

 EPALE < helpdesk@epale-support.eu>

 En cas de problème lié à l'affichage de ce message, diquez id pour l'afficher dans un navigateur Web.
 Envoyé: jeu. 27/08/2015 13:40
 epale

 Agence Erasmus + France Education Formation,

 Votre compte sur EPALE a été activé.

 Vous pouvez désormais vous identifier en cliquant sur ce lien ou en le copiant dans votre navigateur :

 https://ec.europa.eu/epale/en/user/reset/7898/1440675595/VIzbxd11aeHX13V...

 Ce lien ne peut être utilisé pour s'identifier qu'une seule fois et il vous conduira à une page où vous pourrez paramêtrer votre mot de passe.

 Aperse avoir paramêtré votre mot de passe, vous pourrez vous identifier à l'adresse https://ec.europa.eu/epale/fr/epale/user lors de vos prochaines connexions : identifiant : Agence Erasmus + France Education Formation mot de passe : Votre mot de passe :

 - L'équipe EPALE

### ATTENTION

Ce message peut s'afficher dans les spams, pensez bien à vérifier vos dossiers spams de votre boite email.

Si aucun message ne vous est parvenu, veuillez contacter le NSS France : <u>epale@agence-erasmus.fr</u> en précisant le jour de votre inscription et l'adresse de courriel utilisée.

Cliquez sur le lien encadré en rouge. Ce lien vous mène au paramétrage de votre mot de passe et ne sera utilisable qu'une seule fois. Notez bien votre mot de passe.

Désormais, pour vous connecter sur EPALE, vous utiliserez la page suivante à partir de l'onglet « connexion »

| EPALE<br>European<br>Commission > EPALE User<br>Selectionner une langue * Fourni par Gerste Traduction         | Avis jundique   Cookies   Contact   Recherche   Français (fr) |
|----------------------------------------------------------------------------------------------------|---------------------------------------------------------------|
| A propos d'EPALE - Activités de la communauté - Thèmes - Out                                                   | tils et portails Rechercher Q                                 |
| Créer un nouveau compte                                                                                        | Demander un nouveau mot de passe                              |
| Compte utilisateur                                                                                             | Login                                                         |
| Agence Erasmus + France Education Formation<br>Saisissez votre nom d'utilisateur pour EPALE.<br>Mot de passe * |                                                               |
| Saisissez le mot de passe correspondant à votre nom d'utilisateur.                                             |                                                               |

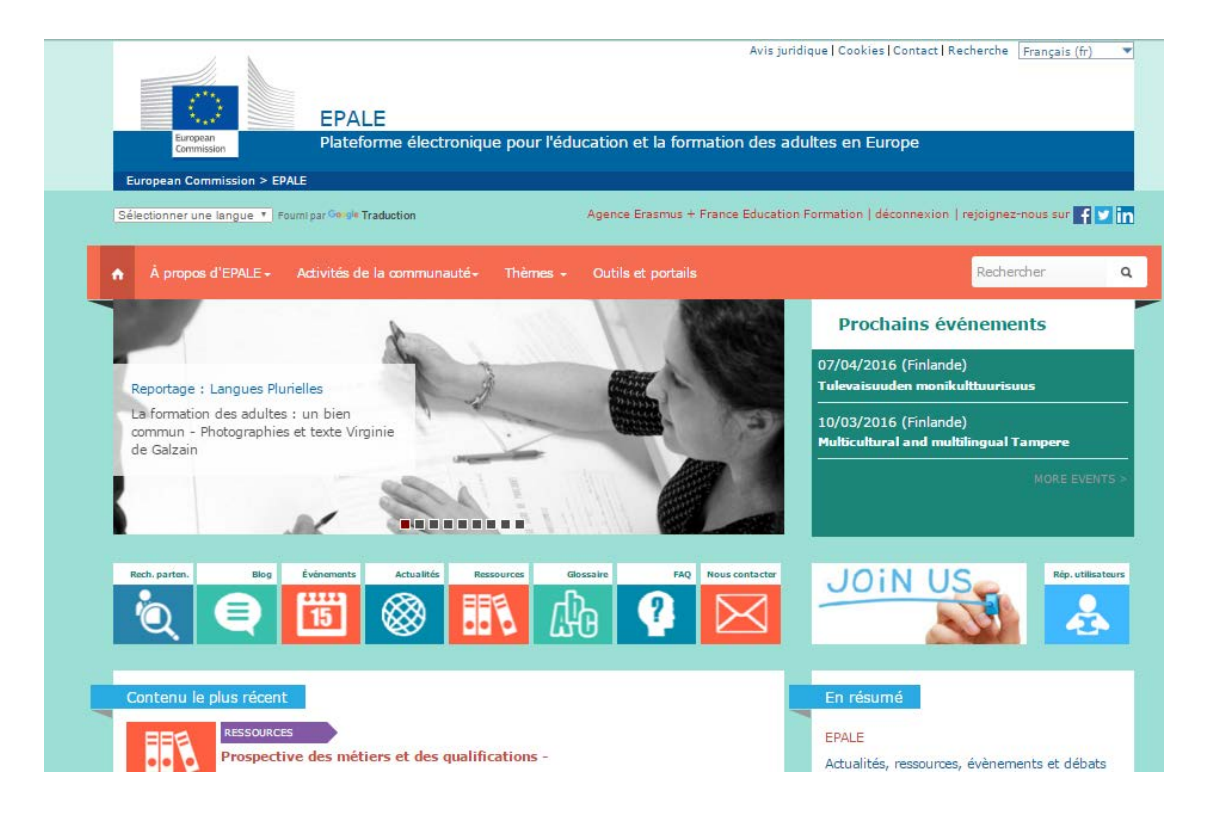

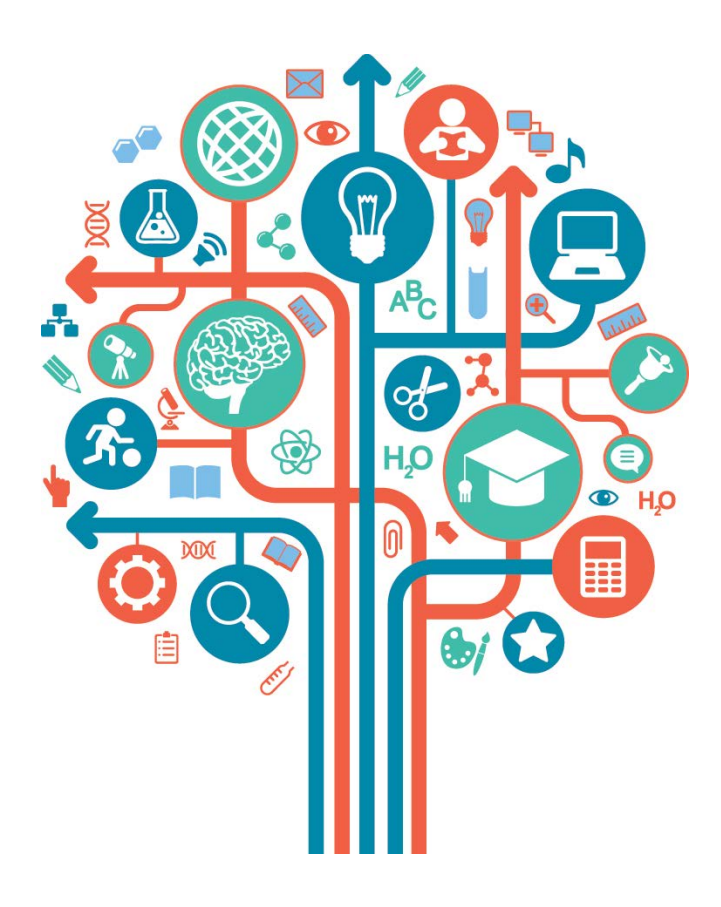

# + MODIFIER SON PROFIL

Pour accéder à la fiche de votre profil, cliquez sur votre nom (encadré en rouge ci-dessous) Pour modifier votre profil, cliquez sur l'onglet « modifier ».

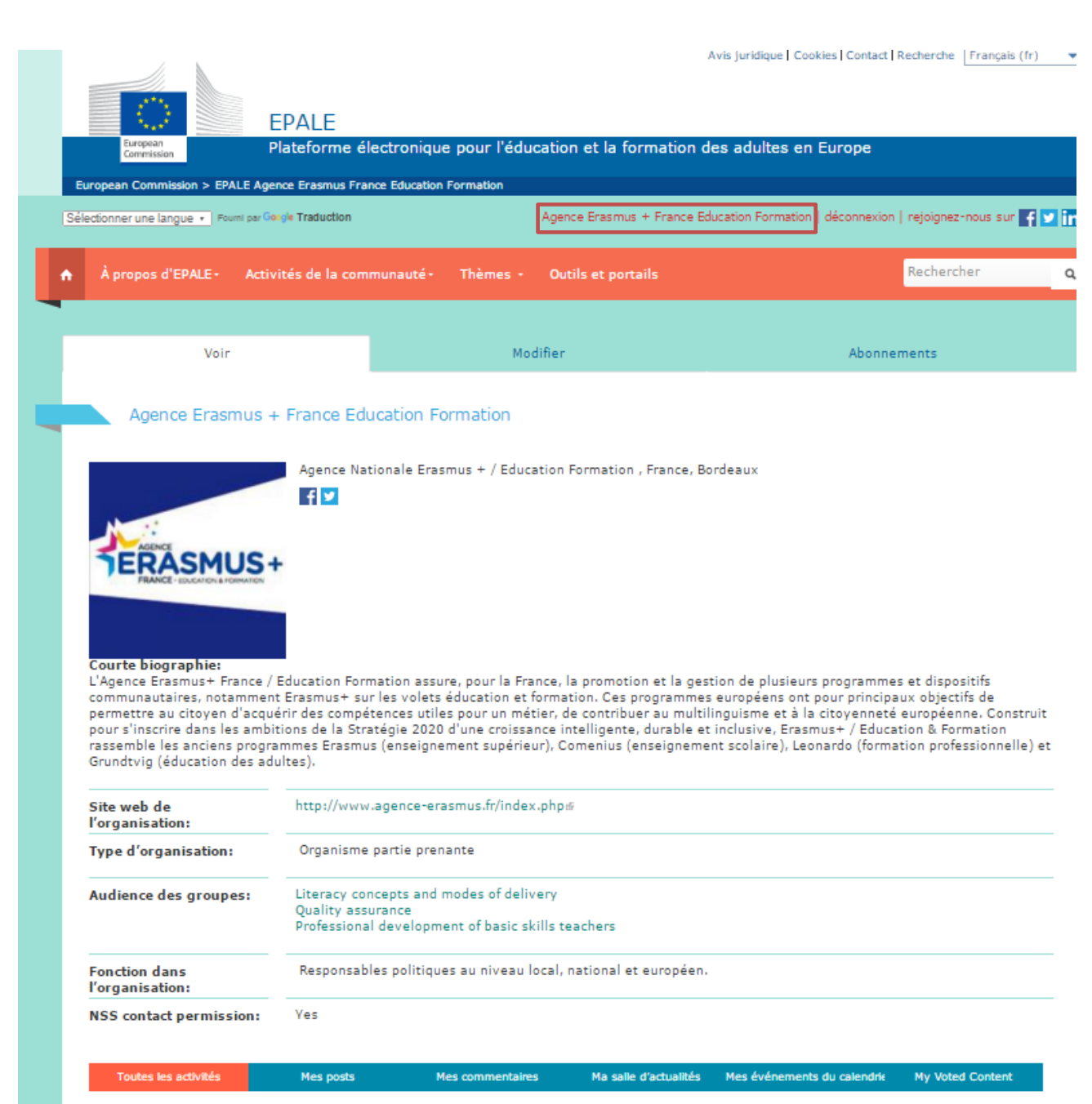

Pas de contenu disponible pour le moment

# + CHANGER SON MOT DE PASSE

Entrer votre mot de passe actuel puis saisissez votre nouveau mot de passe. N'oubliez pas d'enregistrer vos modifications.

|                                                                                                    | Agence Erasmus + France Education                                         | Formation   déconnexion   rejoignez-nous sur 🏹         |
|----------------------------------------------------------------------------------------------------|---------------------------------------------------------------------------|--------------------------------------------------------|
| À propos d'EPALE - Activités de la communauté -                                                                                                | Thèmes - Outils et portails                                               | Rechercher                                             |
| Voir                                                                                                    | Modifier                                                                  | Abonnements                                            |
| Compte Newsletters                                                                                                    |                                                                           |                                                        |
| Agence Erasmus + France Education Fo                                                                                                    | rmation                                                                   |                                                        |
| Informations sur le compte EPALE                                                                                                    |                                                                           |                                                        |
| Mot de passe actuel                                                                                                    |                                                                           |                                                        |
| Salsissez votre mot de passe actuel pour changer votre Adresse de co.                                                                          | <i>urriel</i> ou votre <i>Mot de passe</i> . Demander un nouveau mot de   | e passe.                                               |
| epale@agence-erasmus.fr                                                                                                    |                                                                           |                                                        |
| Une adresse électronique valide. Le système enverra tous les courriels<br>nouveau mot de passe ou pour la réception de certaines notifications | à cette adresse. L'adresse électronique ne sera pas rendue p<br>désirées. | ublique et ne sera utilisée que pour la réception d'un |
|                                                                                                    |                                                                           | Password compliance:                                   |
| Mot de passe                                                                                                    |                                                                           |                                                        |
| Mot de passe<br>Confirmer le mot de passe                                                                                                    |                                                                           |                                                        |
| Mot de passe Confirmer le mot de passe Pour modifier le mot de passe actuel, saisissez le nouveau mot de pas                                   | se dans les deux champs de texte.                                         |                                                        |

# + COMPLETER SES INFORMATIONS PERSONNELLES

Télécharger une photo ou une image de votre organisation permet de mieux vous identifier sur la plateforme. Remplissez votre biographie, afin que les personnes connaissent votre profil : votre expérience professionnelle, vos centres d'intérêts... EPALE est une communauté, ce qui nécessite de connaitre son interlocuteur.

| INFORMATIONS PERSONNELLES EPALE                                                                                                    |
|----------------------------------------------------------------------------------------------------|
| Prénom *                                                                                                    |
| Agence Erasmus + France                                                                                                    |
| Nom *                                                                                                    |
| Education Formation                                                                                                    |
| Conro/Civilité *                                                                                                    |
| Mme , contract , contract , contr |
|                                                                                                    |
| •IMAGE                                                                                                    |
| Supprimer l'image                                                                                                    |
| Cochez cette case pour supprimer votre portrait actuel.                                                                                                    |
| Transférer une image                                                                                                    |
| Choisissez un fichier Aucun fichier choisi                                                                                                    |
| votre avatar ou image, votre image ou avatar, tes images de tame superieure a tuzextuze pixes sejont reduites.                                                                                                    |
| Courte biographie                                                                                                    |
| contribuer au multilinguisme et à la citoyenneté européenne.<br>Construit pour s'inscrire dans les ambitions de la Stratégie 2020 d'une croissance intelligente, durable et inclusive, Erasmus+ / Education &<br>Formation rassemble les anciens programmes Erasmus (enseignement supérieur), Comenius (enseignement scolaire), Leonardo (formation<br>professionnelle) et Grundtvig (éducation des adultes).                                                                                                    |
| Dave *                                                                                                    |
| Europe * France *                                                                                                    |
|                                                                                                    |
| Ville                                                                                                    |
| Biordeaux Please add your city. When you start typing, the field will look up if there is a match in our city database.                                                                                                    |
| Numéro de téléphone                                                                                                    |
|                                                                                                    |
| Profession                                                                                                    |
|                                                                                                    |
| Fonction dans l'organisation *                                                                                                    |
| Responsables politiques au niveau local, national et européen.                                                                                                    |
| Please select a Role that you fulfil in your Organisation.                                                                                                    |
| Autre fonction dans l'organisation                                                                                                    |
| Merci de saisir votre fonction dans l'organisation si celle-ci ne figure pas dans la liste.                                                                                                    |

# + INSCRIRE SES LIENS SOCIAUX

La communauté EPALE interagit aussi sur les réseaux sociaux. Le NSS France met en valeur les contributions des utilisateurs sur les réseaux sociaux. Notez vos différents profils que l'on puisse vous ajouter aux différents réseaux.

| - LIENS SOCIAUX                                                                 |   |
|---------------------------------------------------------------------------------|---|
| Profil Linkedin                                                                 |   |
|                                                                                 |   |
| Please enter the URL of your Linkedin profile here.                             |   |
| Profil Facebook                                                                 |   |
| https://www.facebook.com/ErasmusplusFR                                          |   |
| Please enter the URL of your Facebook profile here.                             |   |
| Profil Twitter                                                                  |   |
| https://twitter.com/erasmusplusfr                                               |   |
| Please enter the URL of your Twitter profile here.                              |   |
| - Organisation                                                                  |   |
| Organisation                                                                    |   |
| Agence Nationale Erasmus + / Education Formation                                |   |
| Type d'organisation *                                                           |   |
| Organisme partie prenante                                                       | * |
| Autre type d'organisation                                                       |   |
| Merci de saisir le type d'organisation si celui-ci ne figure pas dans la liste. |   |
| Site web de l'organisation                                                      |   |
| http://www.agence-erasmus.fr/index.php                                          |   |
| Plance enter the organization website URI bere                                  |   |
| There sites and signification measure and there                                 |   |
| Organisation Details                                                            |   |

N'oubliez pas d'indiquer votre langue première de publication pour optimiser votre navigation sur la plateforme.

#### PRÉFÉRENCES

#### Créateur

NSS contact permission

I grant permission for the national support services (NSS) of my country to contact me with regards to EPALE.

Langues de contribution

Anglais Estonien Finlandais

Français Mase select one or more languages you are willing to use to contribute to the EPALE portai

#### PARAMÈTRES RÉGIONAUX

#### Fuseau horaire

Europe/Luxembourg : Mercredi, 9 Mars, 2016 - 16:51 +0100 Sélectionner l'heure locale et le fuseau horaire. Les dates et heures sur ce site seront affichées dans ce fuseau horaire.

#### · Paramètres de langue

#### Langue

Français

La langue par défaut de ce compte pour les courriels, et la langue préférée de présentation du site.

#### PARAMÈTRES DES COURRIELS

🔲 Courriel en texte brut seulement

Cochez cette case si vous ne voulez pas recevoir de courriels avec des images et du texte mis en forme.

#### Paramètres de contact

#### Formulaire de contact personnel

me Permet aux autres utilisateurs de vous contacter via votre formulaire de contact personnel et donc garde votre adresse de courriel cachée. Notez que certains utilisateurs privilégiés teis que les administrateurs du site sont encore en mesure de vous contacter même si vous choisissez de désactiver cette fonctionnalité.

\*

Ŧ

٠

.

Enregistrer

Vous êtes désormais prêt à passer à l'étape de publication !

# PUBLIER

# + RESUME D'INFORMATIONS UTILES

#### Les différents types de publications sur EPALE

| Un message de blog     | <ul> <li>Forme libre d'expression : écrire un commentaire sur une expérience<br/>professionelle, une étude de cas, une réflexion</li> </ul> |
|------------------------|----------------------------------------------------------------------------------------------------|
|                        |                                                                                                    |
| Un article d'actualité | Article informatif, informations générales                                                                                                  |
|                        |                                                                                                    |
| Un évènement           | • Formations, conférences, séminaires, rencontres pan -européennes                                                                          |
|                        |                                                                                                    |
| Une ressource          | <ul> <li>Documents téléchargeables ou consultables : outils pédagogiques,<br/>rapports, articles, études</li> </ul>                         |
|                        |                                                                                                    |

Résumé des étiquettes de référencement à choisir en fonction du type de publication

| Message de blog et Article<br>d'actualité                                                                                                    | Evènement                                                                                                    | Ressource                                                                                                    |
|----------------------------------------------------------------------------------------------------|----------------------------------------------------------------------------------------------------|----------------------------------------------------------------------------------------------------|
| <ul> <li>1 étiquette<br/>«France»</li> <li>2 étiquettes de<br/>mots-clefs en lien<br/>avec la publication</li> <li>2 étiquettes<br/>reprenant le thème<br/>et le sous thème<br/>sélectionnées</li> <li>1 à 2 étiquettes sur<br/>une organisation,<br/>institutioncitée<br/>dans le message</li> </ul> | <ul> <li>1 étiquette<br/>«France»</li> <li>2 étiquettes de<br/>mots-clefs</li> <li>2 étiquettes<br/>reprenant thème<br/>et sous-thème<br/>sélectionnées</li> <li>1 ou 2 termes sur<br/>la structure qui<br/>organise</li> </ul> | <ul> <li>1 étiquette<br/>«France»</li> <li>2 étiquettes de<br/>mots-clefs</li> <li>2 étiquettes<br/>reprenant thème<br/>et sous-thème<br/>sélectionnées</li> <li>1 ou 2 étiquettes<br/>sur le ou les<br/>auteurs de la<br/>ressource</li> </ul> |

Pour vous aider dans la recherche de vos mots-clefs, vous pouvez vous référer au glossaire d'EPALE.

#### A savoir

Il est nécessaire d'informer le NSS de votre publication afin qu'il puisse la valider (epale@agence-erasmus.fr). Il n'est pas encore possible pour les utilisateurs d'ajouter des images. Transférer les images que vous souhaitez publier dans votre article au NSS.

# + PUBLIER UN MESSAGE DE BLOG

Le blog est un espace sur EPALE pour de nombreux types d'articles. Il est la forme la plus libre d'expression sur la plateforme. Vous pouvez par exemple, écrire une liste, un commentaire, ou encore une étude de cas. L'article de blog part d'une idée et se décline par une réflexion personnelle: des points de départ d'articles de blog, chaque professionnel en vit quotidiennement dans ses situations professionnelles.

#### Comment écrire un article de blog ?

#### 1- Avoir une idée

Une idée peut venir de n'importe où.

#### 2- Définir un titre

Veillez à ce que le titre de votre article soit attractif - utilisez des mots clés et privilégiez les mots interrogatifs. Le titre doit être court et concis.

Exemples :

- Le top 5 des projets Erasmus+ sur l'art, la culture et l'éducation des adultes
- Quel rôle l'éducation des adultes joue-t-elle dans la crise des réfugiés?
- Les 10 meilleurs conseils sur les possibilités de financement de l'UE

#### **3-** Planifier votre article

La plateforme EPALE est flexible et permet dans le corps de texte de faire des listes, ajouter une image, une vidéo, ajouter des citations...

#### 4- Ecrire votre article

Parlez du contexte. Un article de blog comporte généralement autour de 600 mots.

#### 5- Choisir un média (image, vidéo...)

Soyez vigilant au droit d'image du média que vous souhaitez ajouter.

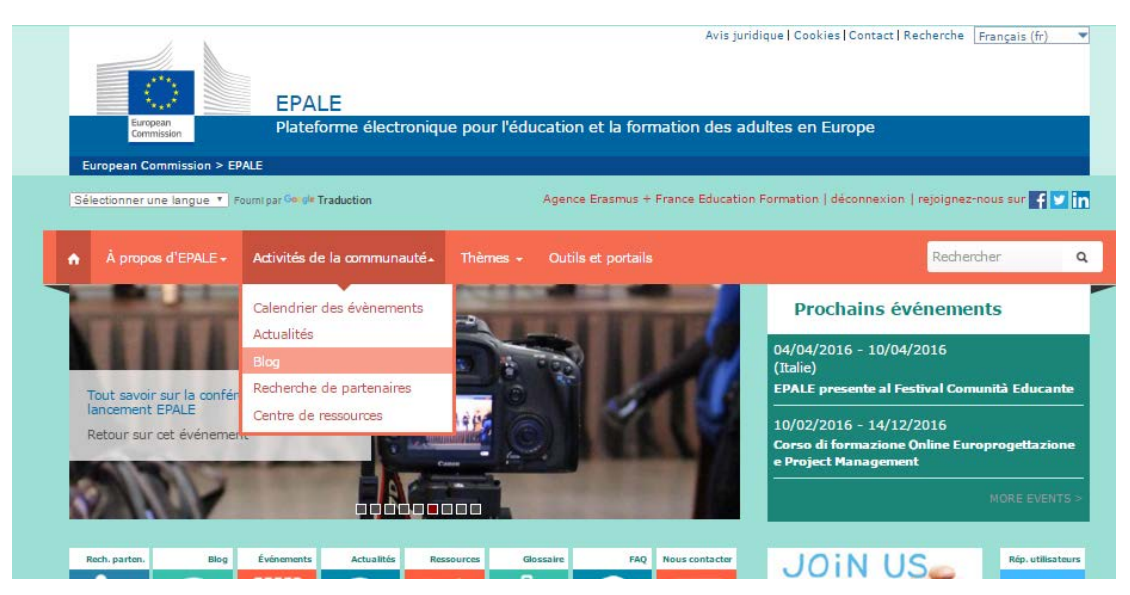

Dans l'onglet « Activités de la communauté », sélectionnez « Blog »

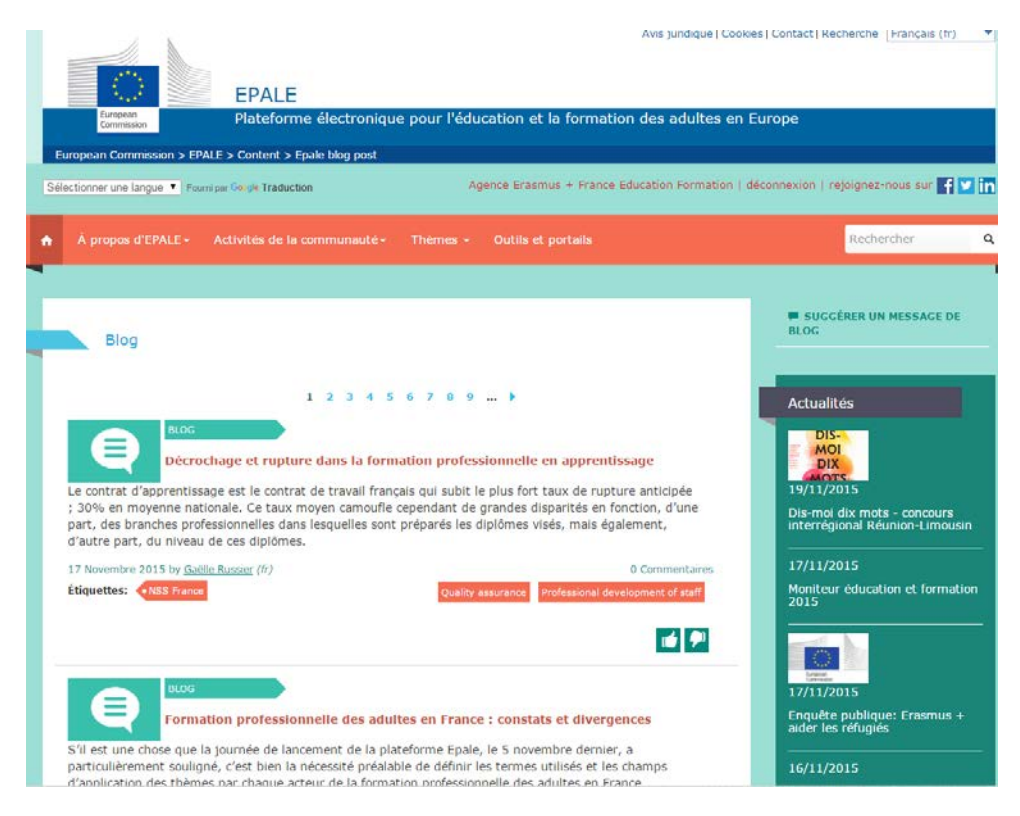

Cliquez en haut à droite sur « Suggérer un message de blog »

| A                              |                                                                                                    |
|--------------------------------|----------------------------------------------------------------------------------------------------|
| - Audun -                      |                                                                                                    |
| Contenu *                      |                                                                                                    |
| Metadata                       | Titre *                                                                                                    |
| Diaporama                      | Comment ameliorer les competences des adultes au chomage                                                                                                    |
| Informations sur les           | Résumé (Masquer le résumé)                                                                                                    |
| révisions<br>Nouvelle révision | Les adultes peu qualifiés ont moins de chance de trouver un emploi, moins de chance de participer à une formation<br>et sont surreprésentés dans le groupe des chômeurs de longue durée. Découvre ce que le tout dernier examen<br>stratégique de la politique a recommandé pour aborder le problème du chômage en Europe. |
|                                | Laissez vide pour utiliser la valeur courte du texte intégral en tant que résumé.                                                                                                    |
|                                | Format de texte                                                                                                    |
|                                | Member                                                                                                    |
|                                |                                                                                                    |
|                                | Corps                                                                                                    |
|                                | B / Ξ Ξ ⊅ % x' X 12 18 13 Ω 10 % % - Ω                                                                                                    |
|                                |                                                                                                    |
|                                |                                                                                                    |
|                                |                                                                                                    |
|                                |                                                                                                    |
|                                |                                                                                                    |
|                                |                                                                                                    |
|                                |                                                                                                    |
|                                |                                                                                                    |
|                                |                                                                                                    |
|                                |                                                                                                    |
|                                |                                                                                                    |
|                                |                                                                                                    |
|                                |                                                                                                    |
|                                |                                                                                                    |

Indiquez le titre de votre article

2

3

Cliquez sur « modifier le résumé » et rédigez quelques lignes de présentation qui contextualisent votre article

Rédigez votre corps de texte

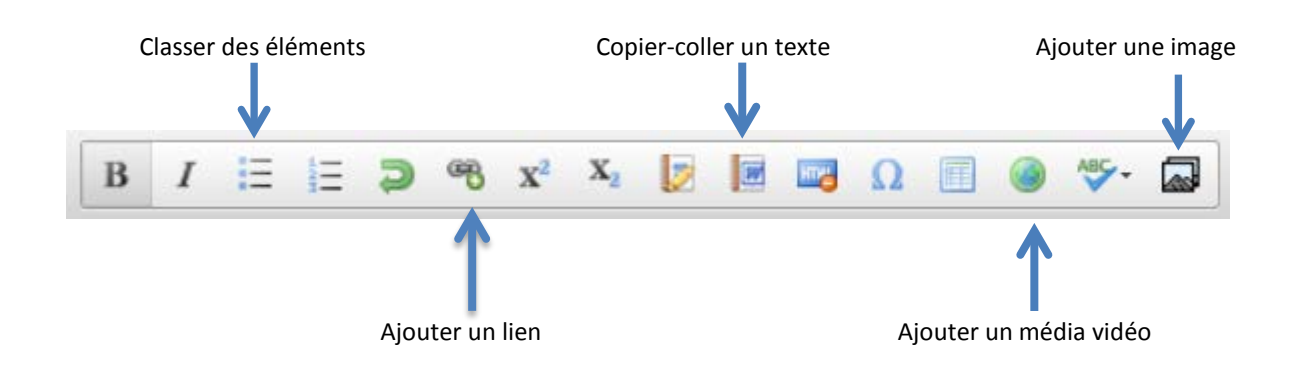

NB : il n'est pas possible à l'heure actuelle d'ajouter des images dans le corps du texte. Seul le NSS peut le faire. N'hésitez pas à donner vos images au NSS qui les publiera lors de la modération (<u>epale@agence-erasmus.fr</u>).

| - Aucun -            |                         |  |
|----------------------|-------------------------|--|
| Contenu *            |                         |  |
| Metadata             | Langue                  |  |
| Diaporama            | Français                |  |
| Informations sur los | Étiquettes              |  |
| révisions            | Aptidões de vida        |  |
| Nouvelle révision    | Aptidões para a vida    |  |
|                      | Aptitudes profesionales |  |

#### METADATA

- Cliquez ensuite à droite sur l'onglet « Metadata » (entouré en rouge sur l'image)
- 5 Sélectionnez la langue dans laquelle l'article est rédigé
- 6 Choisissez les étiquettes en cliquant sur celles de votre choix et en respectant les consignes suivantes

Etiquettes : - 1 étiquette « France » -2 mots clés en lien avec votre publication

- 2 termes reprenant le thème et/ou le sous-thème de votre article
- 1 ou 2 termes sur une organisation, institution citée dans l'article, l'auteur...

Cette étape est indispensable pour le référencement de votre publication. Pour ajouter plusieurs étiquettes, maintenez la touche CTRL de votre clavier enfoncée et sélectionnez vos choix.

| - Aucun -            |                                                                                                    |
|----------------------|----------------------------------------------------------------------------------------------------|
| Aucun                |                                                                                                    |
| Contenu *            | Arguer pour affichage dans le carrousel                                                                                        |
| Metadata             | Faire défiler les titres                                                                                                    |
| Diaporama 🥒          | Comment améliorer les compétences des adultes au chômage                                                                       |
| Informations sur les | Faire défiler les descriptions                                                                                                 |
| Nouvelle révision    | Découvrez ce que le tout dernier examen stratégique de la politique a recommandé pour aborder le problème o chômage en Europe. |
|                      | Faire défiler les images                                                                                                    |
|                      | Choisissez un fichier Aucun fichier choisi Télécharger                                                                         |
|                      |                                                                                                    |

#### DIAPORAMA (= possibilité d'apparaitre dans la carrousel en page d'accueil)

Cliquez ensuite à droite sur l'onglet « Diaporama » (entouré en rouge sur l'image)

Laissez « audience des groupes » sur aucun

Notez le titre de votre article dans la section « Faire défiler les titres » et une phrase descriptive de votre article dans « Faire défiler les descriptions ».

La case « Marquer pour affichage dans le carrousel » sera cochée par le NSS qui publiera ou non votre publication dans le carrousel d'accueil de la plateforme.

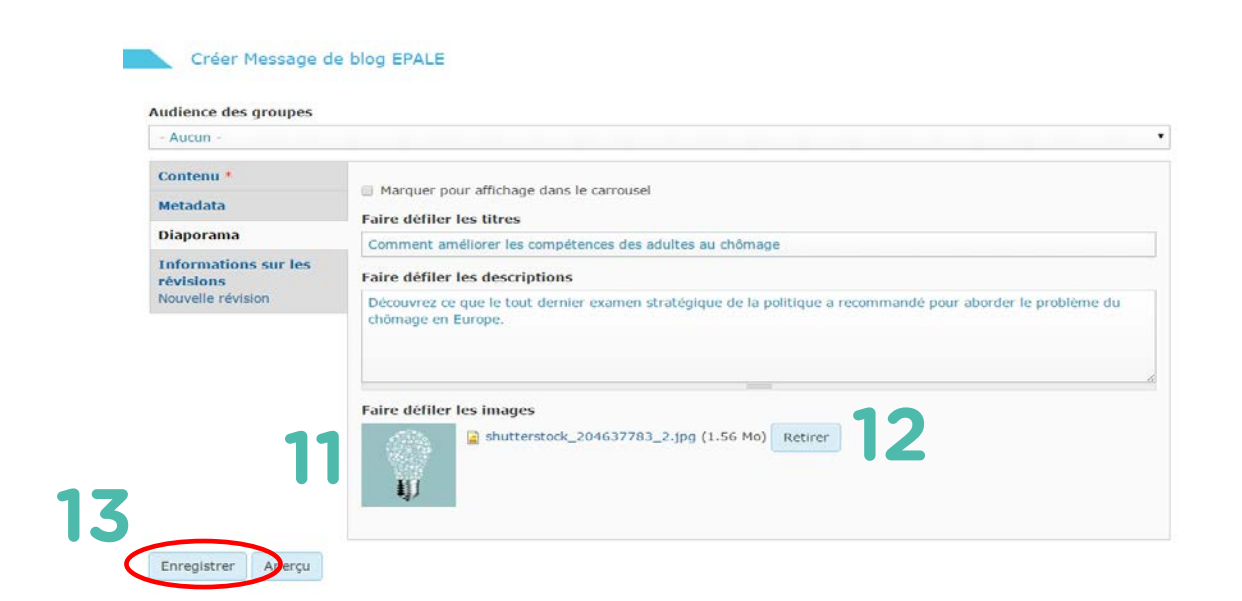

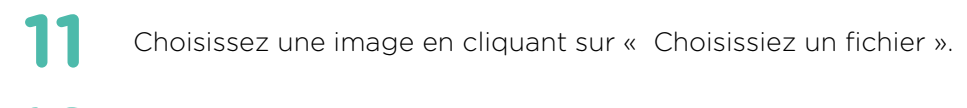

12 Une fois l'image sélectionnée, cliquez sur télécharger.

L'onglet « informations sur les révisions » ne nécessitent aucune modification.

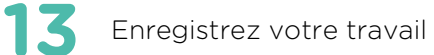

Lorsque vous enregistrez votre article, il apparait de cette façon :

| À propos d'EPALE - Activités de la communauté -                                                                                                    | Thèmes - Outils et portails                                                                                                    | Rechercher                  |
|----------------------------------------------------------------------------------------------------|----------------------------------------------------------------------------------------------------|-----------------------------|
|                                                                                                    |                                                                                                    |                             |
| Le contenu 'Comment améliorer les compétences de                                                                                                    | s adultes au chômage', de type 'Message de blog EPALE', a                                                                                                    | été créé.                   |
| Voir le brouillon                                                                                                    | Modifier le brouillon                                                                                                    | SUGGÉRER UN MESSAGE DE BLOG |
| Blog                                                                                                    |                                                                                                    |                             |
| omment améliorer les compétences des a<br>9/11/2015                                                                                                    | <ul> <li>▲ Afficher tous les posts du blog</li> <li>dultes au chômage</li> </ul>                                                                                                    |                             |
| es adultes peu qualifiés ont moins de chance de trouv<br>ormation et sont surreprésentés dans le groupe des ch                                                                                                    | er un emploi, moins de chance de participer à une<br>ômeurs de longue durée.                                                                                                    |                             |
| es données d'Eurostat montrent que de 2008 à 2013<br>tabilisés ; on pourrait en dire de même concernant les<br>ertaine mesure - les jeunes. Toutefois, en ce qui conce<br>e taux de chômage n'a cessé d'augmenter, atteignant                                                                                        | les taux de chômage dans l'UE-27 se sont globalement<br>travailleurs plus âgés, les femmes et - dans une<br>erne les personnes ayant un faible niveau d'instruction,<br>presque 20 %.                                                                           |                             |
| n 2011, le nombre de chômeurs âgés de 25 à 64 ans<br>armi ces derniers, environ 10 millions étaient peu qua<br>noyen et près de 4 millions étaient très qualifiés. En o<br>lans le groupe des chômeurs de longue durée, nombre<br>les professions en déclin.                                                         | a frôlé la barre des 25 millions dans l'Union européenne.<br>lifiés, 11 millions avaient un niveau de qualification<br>utre, les personnes peu qualifiées sont surreprésentées<br>d'entre eux appartenant à des secteurs d'activité ou                          |                             |
| ace à ce constat, la Direction générale de l'emploi, des<br>Observatoire européen des politiques de l'emploi (EEP<br>es opportunités de formation proposées à ce groupe. I<br>es <u>recommandations</u> suivantes:                                                                                                   | affaires sociales et de l'inclusion a demandé à<br>O) de procéder à une analyse de la situation s'agissant<br>.e rapport d'analyse a formulé                                                                                                    |                             |
| <ul> <li>Maintenir une politique nationale stable en se<br/>financement stable.</li> <li>En termes de gouvernance, garantir une plus gr<br/>politique demeure crucial car les politiques nat<br/>adéquates entre les ministères compétents et les i<br/>l'emploi de l'éducation et de la formation. De ce</li> </ul> | putien de la formation, en fournissant un<br>ande coopération et coordination au niveau<br>ionales semblent toujours fragmentées, sans liaisons<br>nstitutions nationales en charge de la politique de<br>fait les coordinateurs nationaux pour l'apprentissage |                             |

Envoyez un mail au NSS FR pour annoncer votre publication. Il vous informera de la mise en ligne de votre article.

Contact : epale@agence-erasmus.fr

# + PUBLIER UN ARTICLE D'ACTUALITE

L'article d'actualité est un article informatif sur un fait, un sujet touchant à l'éducation et la formation des adultes qui s'est déroulé récemment. Contrairement à l'article de blog, l'article d'actualité apporte des informations générales sur le sujet choisi et ne relève pas d'avis personnel.

L'article d'actualité peut contenir :

- + Des informations ciblées sur le secteur de l'éducation et de la formation des adultes
- + La description d'un évènement
- + Le détail d'appel à proposition ou d'appel d'offre
- + Des déclarations politiques
- + Une information sur des nouvelles législations, études et rapports qui peuvent être en lien avec une ressource d'EPALE.
- Des annonces publiques : venant de conférences, d'évènements sur l'éducation des adultes.
- Des nouveaux projets et résultats : actualités provenant de projets financés par
   l'Europe, incluant Life long Learning Project (LLP), Erasmus +, la recherche et le Fonds social européen (FSE).

#### Comment se compose-t-elle ?

L'actualité doit être contextualisée en une à deux phrases, en répondant aux questions « Où ? Quand ? Comment ? Pourquoi ?». Cette rapide description de votre actualité se retrouvera dans le 'Résumé' et également en première ligne du 'Corps de texte'.

- 1- Une introduction : Qui ? Que ? Quoi ? Où ? Comment ? Pourquoi ?
- 2- Des détails sont apportés sur le fait raconté
- 3- Le contexte est ensuite donné, de manière à ce que des personnes qui ne sont pas familières du sujet puissent comprendre
- 4- Des citations peuvent être ajoutées

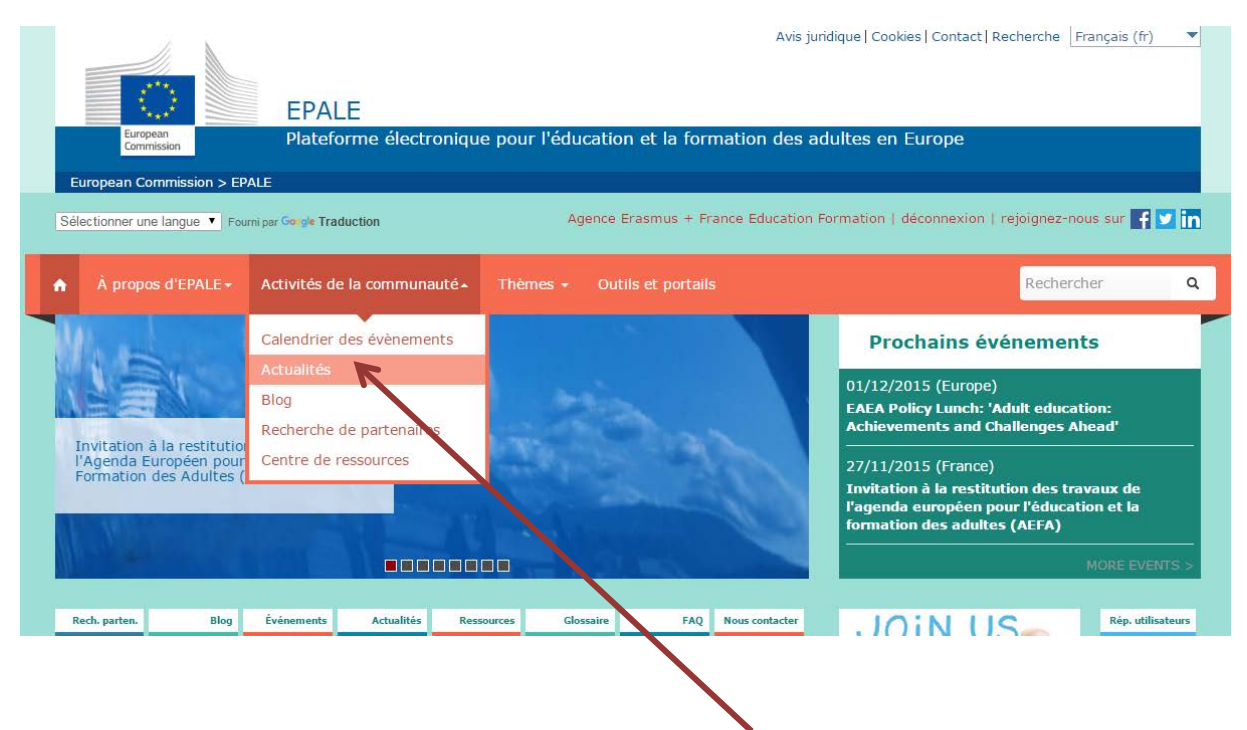

Dans l'onglet « Activités de la communauté », sélectionnez « Actualités »

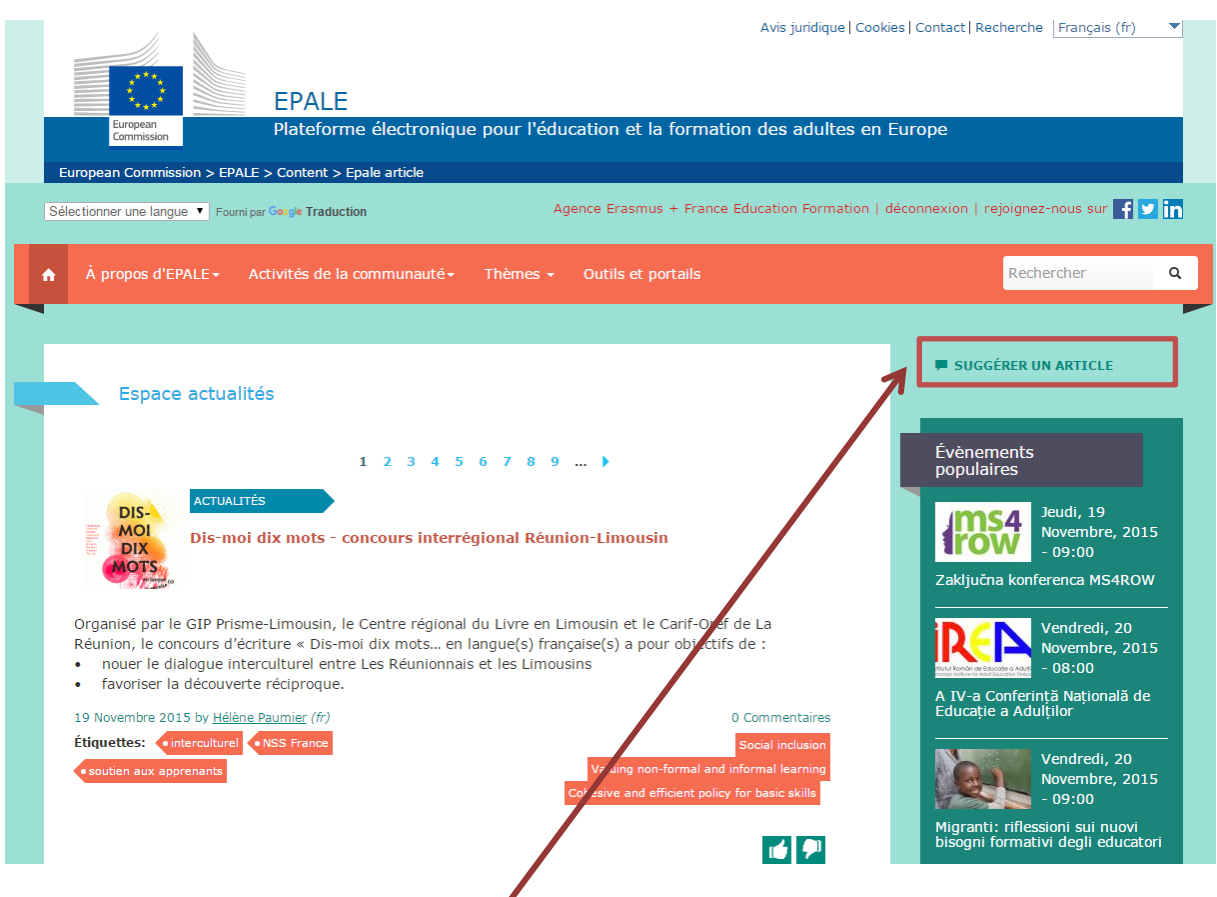

Cliquez en haut à droite sur « Suggérer un article »

| tre *                                                                                                    |             |
|----------------------------------------------------------------------------------------------------|-------------|
| a conférence nationale de lancement EPALE a commencé !                                                                                                    |             |
| ingue                                                                                                    |             |
| Français                                                                                                    |             |
| żsumé (Masquer le résumé)                                                                                                    |             |
| n ce 5 novembre 2015, la conférence de lancement <u>EPALE</u> France a officiellement commencé. Une centaine de personne sont réunies à Paris au<br>e la thématique de la collaboration européenne entre acteurs de l'éducation et de la formation des adultes. Commentez et faites nous partager<br>irect les moments forts de la journée !                                                                                                    | itour<br>en |
| ssez vide pour utiliser la valeur courte du texte intégral en tant que résumé.                                                                                                    |             |
| Member V                                                                                                    |             |
|                                                                                                    |             |
| brps 4                                                                                                    |             |
| $\begin{array}{cccccccccccccccccccccccccccccccccccc$                                                                                                    |             |
| B       I       IIIIIIIIIIIIIIIIIIIIIIIIIIIIIIIIIIII                                                                                                    |             |
| B       I III III IIII IIIIIIIIIIIIIIIIIIIIII                                                                                                    |             |
| B       I III III IIII IIIIIIIIIIIIIIIIIIIIII                                                                                                    | on          |
| B       I       I | on          |
| B       I       I | on          |
| B       I       I | on<br>Ile   |

- Indiquez le titre de votre article
   Sélectionnez la langue dans laquelle l'article est rédigé
- Cliquez sur « modifier le résumé » et rédigez quelques lignes de présentation qui contextualisent votre article
- 4

Rédigez votre corps de texte

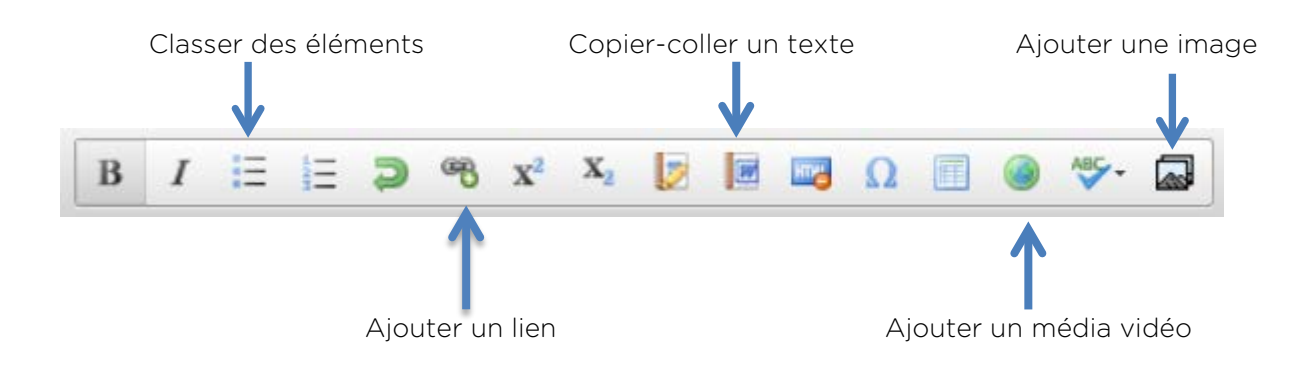

NB : il n'est pas possible à l'heure actuelle d'ajouter des images. Seul le NSS peut le faire. N'hésitez pas à donner vos images au NSS qui les publiera lors de la modération epale@agence-erasmus.fr

| Date                           | Heure                                                                                                    |
|--------------------------------|----------------------------------------------------------------------------------------------------|
| 19/11/2015                     | 17:00<br>Par ex. 17:00                                                                                                    |
| Par CA., 13/11/2013            |                                                                                                    |
| tiquettes                      | 5                                                                                                    |
| accès à la formation           |                                                                                                    |
| Access to education            |                                                                                                    |
| Access to learning             |                                                                                                    |
| mage                           | 7 10152326444076735 3220057877440535072 p ing (4 98 Kg)                                                                                                    |
| ERASMUS+                       | 7_10132320444076733_3223337677443335072_n.jbg (4.36 K0) Ketirer                                                                                                    |
| TERMASHUS T                    |                                                                                                    |
|                                |                                                                                                    |
| udience des groupes            |                                                                                                    |
| - Aucun -                      |                                                                                                    |
|                                |                                                                                                    |
| Diaporama                      | Marguer pour affichage dans le carrousel                                                                                                    |
| Informations sur les           |                                                                                                    |
|                                | Faire défiler les titres                                                                                                    |
| révisions<br>Nouvelle révision | Faire défiler les titres                                                                                                    |
| révisions<br>Nouvelle révision | Faire défiler les titres         La conférence nationale de lancement EPALE a commencé !         Faire défiler les descriptions                                                                                                    |
| révisions<br>Nouvelle révision | Faire défiler les titres         La conférence nationale de lancement EPALE a commencé !         Faire défiler les descriptions         En ce 5 novembre 2015, la conférence de lancement EPALE France a officiellement commencé. Une centaine de personne sont réunies à Paris autour de la thématique de la collaboration européenne entre acteurs de l'éducation et de la formation des adultes. Commentez et faites nous partager en direct les moments forts de la journée !                                                                                                    |
| révisions<br>Nouvelle révision | Faire défiler les titres         La conférence nationale de lancement EPALE a commencé !         Faire défiler les descriptions         En ce 5 novembre 2015, la conférence de lancement EPALE France a officiellement commencé. Une centaine de personne sont réunies à Paris autour de la thématique de la collaboration européenne entre acteurs de l'éducation et de la formation des adultes. Commentez et faites nous partager en direct les moments forts de la journée !                                                                                                    |
| révisions<br>Nouvelle révision | Faire défiler les titres         La conférence nationale de lancement EPALE a commencé !         Faire défiler les descriptions         En ce 5 novembre 2015, la conférence de lancement EPALE France a officiellement commencé. Une centaine de personne sont réunies à Paris autour de la thématique de la collaboration européenne entre acteurs de l'éducation et de la formation des adultes. Commentez et faites nous partager en direct les moments forts de la journée !         Faire défiler les images                                                                                                    |
| révisions<br>Nouvelle révision | Faire défiler les titres         La conférence nationale de lancement EPALE a commencé !         Faire défiler les descriptions         En ce 5 novembre 2015, la conférence de lancement EPALE France a officiellement commencé. Une centaine de personne sont réunies à Paris autour de la thématique de la collaboration européenne entre acteurs de l'éducation et de la formation des adultes. Commentez et faites nous partager en direct les moments forts de la journée !         Faire défiler les images         Image: State of the state of the state |
| révisions<br>Nouvelle révision | Faire défiler les titres         La conférence nationale de lancement EPALE a commencé !         Faire défiler les descriptions         En ce 5 novembre 2015, la conférence de lancement EPALE France a officiellement commencé. Une centaine de personne sont réunies à Paris autour de la thématique de la collaboration européenne entre acteurs de l'éducation et de la formation des adultes. Commentez et faites nous partager en direct les moments forts de la journée !         Faire défiler les images         Image: Paire défiler les images         Image: Paire défiler les images         Image: Paire défiler les images         Image: Paire défiler les images         Image: Paire Paire Pai                                                                                                    |
| révisions<br>Nouvelle révision | Faire défiler les titres         La conférence nationale de lancement EPALE a commencé !         Faire défiler les descriptions         En ce 5 novembre 2015, la conférence de lancement EPALE France a officiellement commencé. Une centaine de personne sont réunies à Paris autour de la thématique de la collaboration européenne entre acteurs de l'éducation et de la formation des adultes. Commentez et faites nous partager en direct les moments forts de la journée !         Faire défiler les images         Image: Provide la 10437737_10152326444076735_3229957877449535072_n.jpg (4.98 Ko)         Retirer                                                                                                    |
| révisions<br>Nouvelle révision | Faire défiler les titres         La conférence nationale de lancement EPALE a commencé !         Faire défiler les descriptions         En ce 5 novembre 2015, la conférence de lancement EPALE France a officiellement commencé. Une centaine de personne sont réunies à Paris autour de la thématique de la collaboration européenne entre acteurs de l'éducation et de la formation des adultes. Commentez et faites nous partager en direct les moments forts de la journée !         Faire défiler les images            ⓐ 10437737_10152326444076735_3229957877449535072_n.jpg (4.98 Ko) Retirer                                                                                                    |
| révisions<br>Nouvelle révision | Faire défiler les titres         La conférence nationale de lancement EPALE a commencé !         Faire défiler les descriptions         En ce 5 novembre 2015, la conférence de lancement EPALE France a officiellement commencé. Une centaine de personne sont réunies à Paris autour de la thématique de la collaboration européenne entre acteurs de l'éducation et de la formation des adultes. Commentez et faites nous partager en direct les moments forts de la journée !         Faire défiler les images            ⓐ 10437737_10152326444076735_3229957877449535072_n.jpg (4.98 Ko) Retirer                                                                                                    |

Choisissez les étiquettes en cliquant sur l'étiquette de votre choix et en respectant les consignes ci-dessous. Pour ajouter plusieurs étiquettes, maintenez la touche CTRL de votre clavier enfoncée et sélectionnez vos choix

Etiquettes : 1 étiquette « France » - 2 termes du Glossaire EPALE - 2 termes reprenant thème et sous-thème - 1 ou 2 termes sur une organisation, institution citée dans l'article

Cette étape est indispensable pour le référencement de votre publication.

- Ajoutez une image qui illustrera en page d'accueil votre article
  - Laissez « audience des groupes » sur aucun
  - La dernière section sera laissée au NSS qui publiera ou non votre publication dans le carrousel d'accueil.
  - Enregistrez votre travail

Lorsque vous enregistrez votre article, il apparait de cette façon :

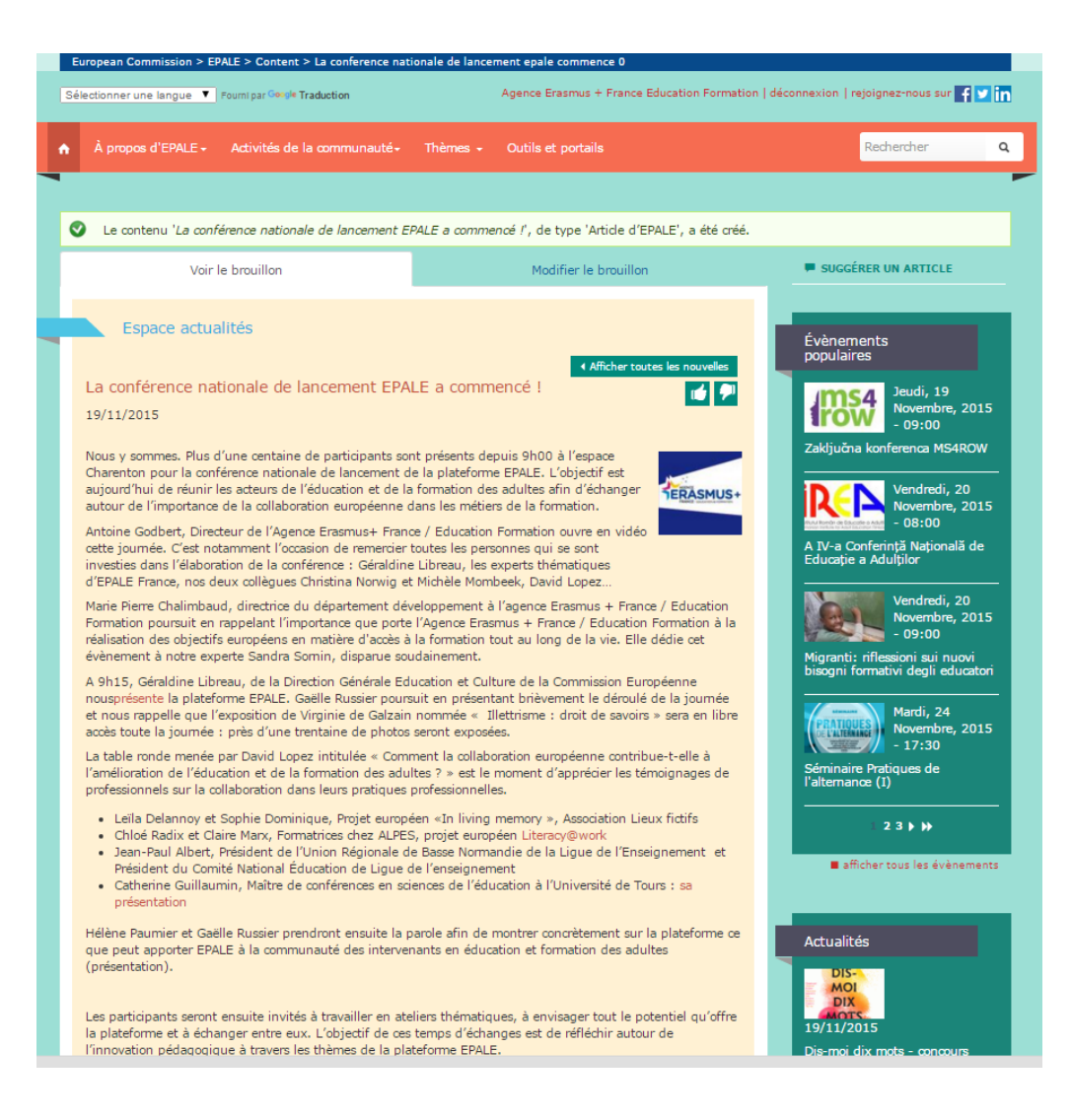

Envoyez un mail au NSS FR pour annoncer votre publication. Il vous informera de la mise en ligne de votre article.

Contact : epale@agence-erasmus.fr

# + PUBLIER UN EVENEMENT

Le calendrier d'EPALE peut accueillir des évènements, des conférences, rencontres formelles ou informelles, formations... relevant de l'éducation des adultes.

Avant de poster un évènement dans le calendrier, assurez-vous d'avoir un nombre d'informations suffisant à donner aux utilisateurs.

EPALE privilégie son calendrier aux évènements européens. Si votre évènement concerne une rencontre nationale, veuillez en faire le descriptif sous forme d'actualités.

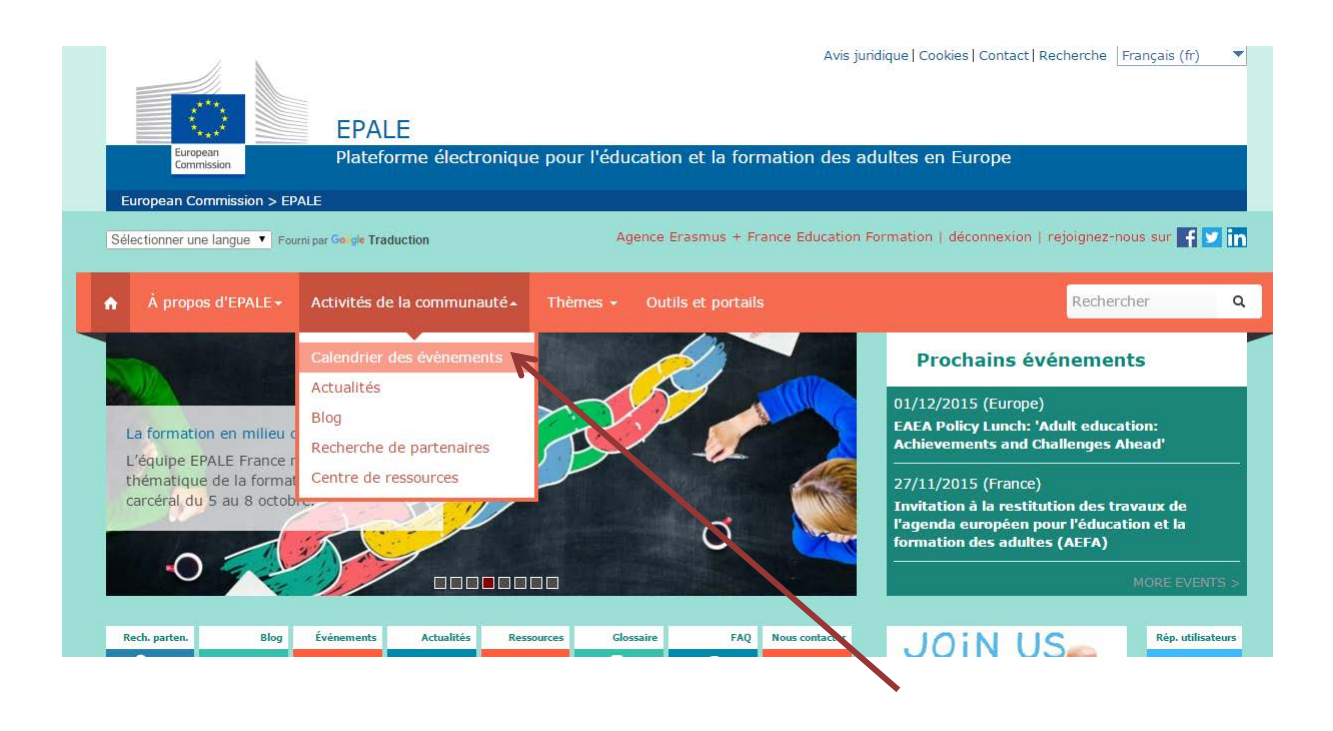

Dans l'onglet « Activité de la communauté », sélectionnez « Calendrier des évènements »

| Avis juridique   Cookies   C<br>EPALE<br>Plateforme électronique pour l'éducation et la formation des adultes en Euro<br>European Commission > EPALE > Event calendar                                                                                                    | ontact   | Rech         | herch    | e Fri          | ançai            | s (fr)   | •        |
|----------------------------------------------------------------------------------------------------|----------|--------------|----------|----------------|------------------|----------|----------|
| Sélectionner une langue 🔻 Fourni par Google Traduction Agence Erasmus + France Education Formation   décor                                                                                                    | nexion   | rej          | oigne    | z-nou          | us sur           | f        | ⊻ in     |
| À propos d'EPALE → Activités de la communauté → Thèmes → Outils et portails                                                                                                    |          |              | Rec      | herch          | er               |          | ٩        |
| Calendrier des évènements<br>Bienvenue au nouveau calendrier EPALE ! Cet outil a été créé et lancé tout spécialement pour vous. Les<br>grands évènements de formation des adultes seront indiqués ici, ainsi que les conférences et les possibilités<br>de formation dans toute l'Europe qui sont destinées aux professionnels de l'éducation des adultes. Avec la<br>croissance d'EPALE, de plus en plus d'évènements seront ajoutés au calendrier. | Cale     | iggé<br>ndri | er<br>no | JN ÉV<br>v 20: | 'ÉNEM<br>15<br>1 | IENT     |          |
| S'abonner Afficher 128 détails                                                                                                    | 1        | 2            | 3        | 4              | 5                | 6        | 7        |
| Prochains événements Évènements pase 45                                                                                                    | 8<br>15  | 9<br>16      | 10<br>17 | 11<br>18       | 12<br>19         | 13<br>20 | 14<br>21 |
| Afficher le filtre                                                                                                    | 22<br>29 | 23<br>30     | 24<br>1  |                | 26<br>3          | 27<br>4  | 28<br>5  |
| Jeudi 19 Novembre 2015, Slovenia Recommandés Zaključna konferenca MS4ROW                                                                                                    | 6        | 7            | 8        | 9              | 10               | 11       | 12       |

Cliquez en haut à droite sur « Suggérer un évènement »

#### Créer Evénement d'EPALE

Veuillez remplir le formulaire ci-dessous, en donnant des informations sur l'évènement que vous aimeriez inclure dans le calendrier d'EPALE. Il est important de renseigner le plus de champs possible afin de garantir une publication rapide de votre évènement.

Pour obtenir de l'aide concernant le formulaire à remplir, consultez le Guide de saisie pour le calendrier (s'ouvre dans un nouvel onglet/fenêtre), qui fournit d'autres indications sur ce qu'il faut inclure dans chaque section du formulaire.

| Titre *                 | 1                  |   |  |   |
|-------------------------|--------------------|---|--|---|
| Séminaire Pratiques d   | e l'alternance (I) |   |  |   |
| Langue                  | 2                  |   |  |   |
| Langue neutre           | 2                  |   |  | • |
| 🗷 Recommandés           |                    |   |  |   |
| Date                    |                    |   |  |   |
| 🖲 Afficher la date de f | ïn                 |   |  |   |
| Date                    | Heure              |   |  |   |
| 24/11/2015              | 17:00              |   |  |   |
| Par ex., 19/11/2015     | Par ex., 17:15     |   |  |   |
| à:                      |                    | 3 |  |   |
| Date                    | Heure              |   |  |   |
| 24/11/2015              | 20:00              |   |  |   |
| Par ex., 19/11/2015     | Par ex., 17:15     |   |  |   |
| Pays                    |                    |   |  |   |
| -France                 |                    |   |  | • |
| Ville                   | _                  |   |  |   |
| Mont Saint Aignan       | 5                  |   |  | 0 |
|                         |                    |   |  |   |
| Format de texte         |                    |   |  |   |
| Member V                | ]                  |   |  |   |

#### Indiquez le titre de votre évènement

Langue : laissez obligatoirement en « langue neutre », afin que votre publication soit visible par toute la communauté EPALE

Sélectionnez les dates de début et de fin de l'évènement

Sélectionnez le pays

Notez le nom de la ville où se déroule l'évènement

| Corps | (Modifier | le | résumé | ) |
|-------|-----------|----|--------|---|
|-------|-----------|----|--------|---|

| B I ⊟ ⊒ ⊅ %                                                                                                    | x <sup>t</sup> X <sub>t</sub> 😥 🗷 🚳 😳 · 🖬                                                                                                    |
|----------------------------------------------------------------------------------------------------|----------------------------------------------------------------------------------------------------|
| Mardi 24 Novembre 2015<br>Mont-Saint-Aignan<br>France                                                                                                    | 6                                                                                                    |
| L'alternance on le sait co<br>professionnel. Elle prend<br>de formation concerné :<br>qui la font vivre (enseig<br>permettant justement ui<br>"Pratiques de l'alternance<br>s'appuyant sur des témo<br>connaissance et leur pra<br>Ce séminaire constitue ui<br>à toutes celles qui sont i | onstitue une voie de formation souvent mise en avant pour ses vertus reconnues en matière de préparation à un exercice<br>d par ailleurs graduellement une place plus importante dans l'offre de formation universitaire quel que soit le domaine<br>DUT, Licences professionnelles, masters, formations d'ingénieurs, Elle nécessite cependant de la part de ceux et celles<br>gnants-chercheurs et formateurs, administratifs, conseillers en formation,) la mise en oeuvre de pratiques spécifiques<br>ne articulation fine entre apprentissages déployés en stage et apprentissages construits en formation. Ce séminaire intitulé<br>se a précisément pour intention de réfléchir à cette question quel que soit le champ professionnel visé par la formation en<br>bignages de terrains et sur des résultats de recherches en vue de permettre aux participants de confronter et d'enrichir leur<br>tique de l'alternance.<br>Ine contribution à la réflexion engagée par l'Université de Rouen sur la pédagogie universitaire. Il est ouvert à tous ceux et<br>ntéressé-e-s par cette question. |
| Au programme                                                                                                    |                                                                                                    |
|                                                                                                    |                                                                                                    |
| body div div div img                                                                                                    |                                                                                                    |
| PRATIOUES                                                                                                    |                                                                                                    |
| angue principale                                                                                                    |                                                                                                    |
| Français                                                                                                    |                                                                                                    |
| - Aucun -<br>Bulgare<br>Croate<br>Tchèque                                                                                                    |                                                                                                    |
| ype d'évènement                                                                                                    | 10                                                                                                    |
| Séminaire de perfection                                                                                                    | nement professionnel                                                                                                    |
| Frais de participation                                                                                                    |                                                                                                    |
| Date limite d'insc                                                                                                    | ription                                                                                                    |
| Date                                                                                                    | Нецге                                                                                                    |
| 24/14/2015                                                                                                    | 12                                                                                                    |
| 24/11/2015                                                                                                    |                                                                                                    |
| ar ex., 19/11/2015                                                                                                    | Par ex., 17:15                                                                                                    |

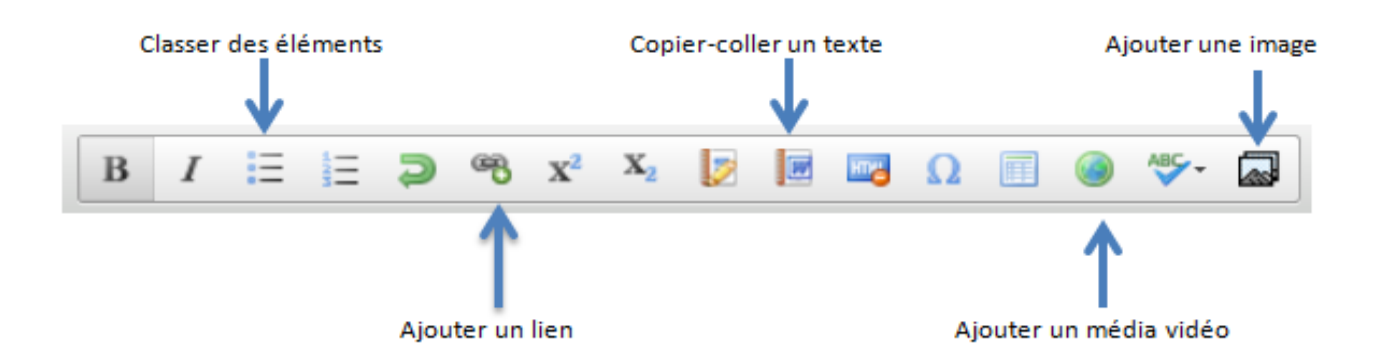

NB : il n'est pas possible à l'heure actuelle d'ajouter des images dans le corps du texte. Seul le NSS peut le faire. N'hésitez pas à donner vos images au NSS qui les publiera lors de la modération (<u>epale@agence-erasmus.fr</u>)

Ajoutez une image qui illustrera en page d'accueil votre évènement. N'oubliez pas de cliquer sur « télécharger » une fois l'image sélectionnée.

- R Choisissez la langue principale de l'évènement
- Choisissez une autre langue. Sinon cliquez sur « aucun »
- Sélectionnez le type d'évènement
- Cochez l'icône « Frais de participation » si l'évènement est payant.
- Enregistrez les dates limites d'inscription
- 13 Si l'évènement se déroule en ligne, n'oubliez pas de cliquer sur l'icône « Evènement en ligne »
- **14** Entrez l'URL du site de l'évènement et inscrivez le titre de l'évènement
- **15** Entrez le nom des organisateurs
- 16 Entrez les coordonnées : une adresse mail, une adresse postale, un numéro de téléphone...

**17** Si l'évènement est associé à un projet de l'Union Européenne, veuillez entrer le numéro de projet

18 Choisissez les cibles. Pour faire un choix multiple, maintenez la touche CTRL enfoncée et sélectionnez à l'aide de votre souris vos choix.

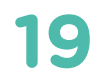

Indiquez le nombre de participants

20 Veuillez choisir le thème couvert. Cette sélection permettra aux utilisateurs de retrouver votre évènement lors d'une recherche par thématique.

21

Remplir la case des objectifs visés par votre évènement

| Site Web de l'évènement                                                                                                    |                                                                   |
|----------------------------------------------------------------------------------------------------|-------------------------------------------------------------------|
| Titre                                                                                                    | Dirección web                                                     |
| Séminaire Pratiques de l'alternance (I)                                                                                                    | http://espe.univ-rouen.fr/seminaire-2015-2016-pratiques-de-l-alte |
| .'URL est limitée à 128 caractères maximum.                                                                                                    |                                                                   |
| Organisé par                                                                                                    |                                                                   |
| Université de Rouen                                                                                                    |                                                                   |
| 15                                                                                                    |                                                                   |
| 13                                                                                                    |                                                                   |
|                                                                                                    |                                                                   |
| Coordonnées                                                                                                    |                                                                   |
| espe-recherche@univ-rouen.fr                                                                                                    |                                                                   |
| 16                                                                                                    |                                                                   |
| 10                                                                                                    |                                                                   |
|                                                                                                    |                                                                   |
|                                                                                                    |                                                                   |
| preset de l'hit es <b>17</b>                                                                                                    |                                                                   |
| Projet de l'UE nº <b>17</b>                                                                                                    |                                                                   |
| Projet de l'UE n° <b>17</b><br>S'applique seulement si l'événement est lié à un projet financé par l'UE                                                                                                    |                                                                   |
| Projet de l'UE n° <b>17</b><br>S'applique seulement si l'événement est lié à un projet financé par l'UE<br>Groupe cible <b>10</b>                                                                                                    |                                                                   |
| Projet de l'UE nº 17<br>S'applique seulement si l'événement est lié à un projet financé par l'UE<br>Groupe cible 18<br>- Aucun -                                                                                                    |                                                                   |
| Projet de l'UE nº 17<br>5'applique seulement si l'événement est lié à un projet financé par l'UE<br>Groupe cible 18<br>- Aucun -<br>Professeurs, étudiants, chercheurs dans le domaine de l<br>Pérsonue de productions d'ans pendionane de adultos                                                                                                    | 'andragogie                                                       |
| Projet de l'UE nº 17<br>S'applique seulement si l'événement est lié à un projet financé par l'UE<br>Groupe cible 18<br>- Aucun -<br>Professeurs, étudiants, chercheurs dans le domaine de l<br>Réseaux et organisations d'apprentissage des adultes<br>Projets et partenariats                                                                                         | <br>"andragogie                                                   |
| Projet de l'UE nº 17<br>S'applique seulement si l'événement est lié à un projet financé par l'UE<br>Groupe cible 18<br>- Aucun -<br>Professeurs, étudiants, chercheurs dans le domaine de l<br>Réseaux et organisations d'apprentissage des adultes<br>Projets et partenariats                                                                                         | fandragogie                                                       |
| Projet de l'UE nº 17<br>S'applique seulement si l'événement est lié à un projet financé par l'UE<br>Groupe cible 18<br>- Aucun -<br>Professeurs, étudiants, chercheurs dans le domaine de l<br>Réseaux et organisations d'apprentissage des adultes<br>Projets et partenariats<br>Nombre de délégués 19<br>100 - 200                                                   | "andragogie                                                       |
| Projet de l'UE nº 17<br>S'applique seulement si l'événement est lié à un projet financé par l'UE<br>Groupe cible 18<br>- Aucun -<br>Professeurs, étudiants, chercheurs dans le domaine de l<br>Réseaux et organisations d'apprentissage des adultes<br>Projets et partenariats<br>Nombre de délégués 19<br>100 - 200<br>Thème couvert 20                               | "andragogie                                                       |
| Projet de l'UE nº 17<br>S'applique seulement si l'événement est lié à un projet financé par l'UE<br>Groupe cible 18<br>- Aucin -<br>Professeurs, étudiants, chercheurs dans le domaine de l<br>Résseaux et organisations d'apprentissage des adultes<br>Projets et partenariats<br>Nombre de délégués 19<br>100 - 200<br>Thème couvert 20<br>Qualité                   | 'andragogie                                                       |
| Projet de l'UE nº 17<br>S'applique seulement si l'événement est lié à un projet financé par l'UE<br>Groupe cible 18<br>- Aucun -<br>Professeurs, étudiants, chercheurs dans le domaine de l<br>Réseaux et organisations d'apprentissage des adultes<br>Projets et partenariats<br>Nombre de délégués 19<br>100 - 200<br>Thème couvert 20<br>Qualité                    | fandragogie                                                       |
| Projet de l'UE nº 17<br>S'applique seulement si l'événement est lié à un projet financé par l'UE<br>Groupe cible 18<br>- Aucun -<br>Professeurs, étudiants, chercheurs dans le domaine de l<br>Réseaux et organisations d'apprentissage des adultes<br>Projets et partenaniats<br>Nombre de délégués 19<br>100 - 200<br>Thème couvert 20<br>Qualité<br>Objectifs visés | fandragogie                                                       |

Acquis d'apprentissage escomptés

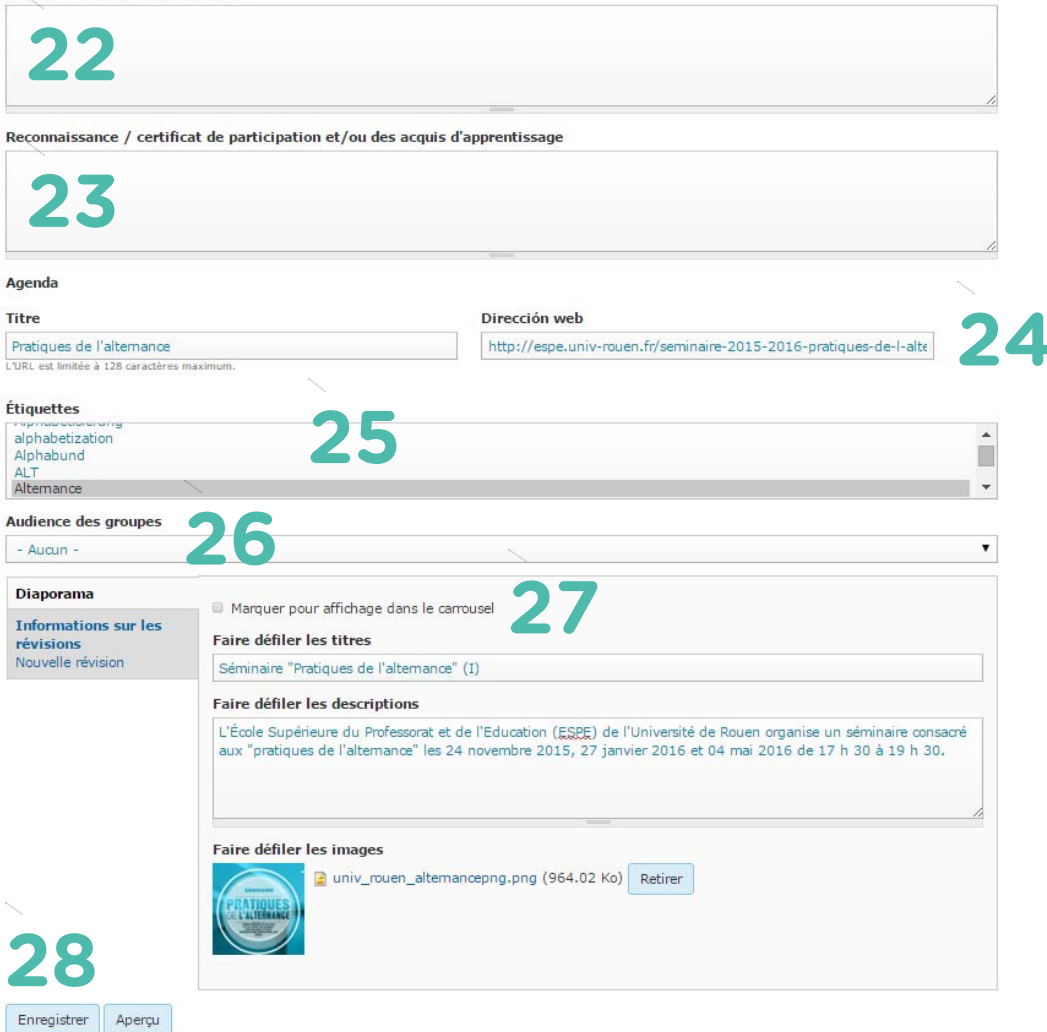

- 22 Si des acquis d'apprentissage sont escomptés dans le cadre de votre évènement, veuillez remplir la case correspondante
- 23 Si votre évènement délivre une reconnaissance, un certificat ou des acquis d'apprentissage, veuillez remplir la case correspondante
- 24

Rentrez le lien du programme de votre évènement

Choisissez les étiquettes en cliquant sur l'étiquette de votre choix et en respectant les consignes suivantes :

Etiquettes : - 1 étiquette « France » - 2 étiquettes de mots-clefs - 2 étiquettes reprenant thème et sous-thème sélectionnées - 1 ou 2 termes sur la structure qui organise

Pour ajouter plusieurs étiquettes, maintenez la touche CTRL de votre clavier enfoncée et sélectionnez vos choix.

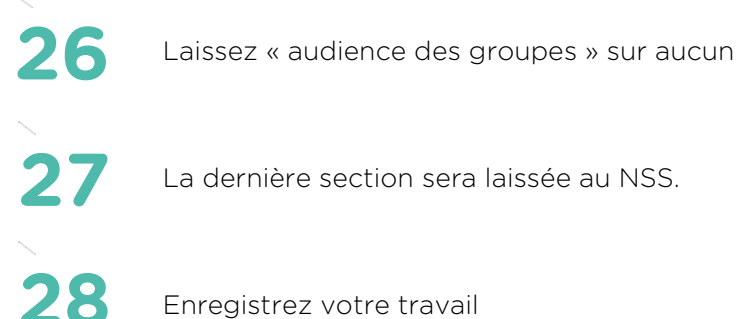

Enregistrez votre travail

Lorsque vous enregistrez votre article, il apparait de cette façon :

| European<br>Commission > EPALE<br>Plateforme électronique<br>European Commission > EPALE > Content > Seminaire pratiques<br>Sélectionner une langue                                                                                       | pour l'éducation et la formation des adult<br>de laltemance i 0<br>Agènce Erasmus + France Education Fo                                                                                                    | res en Europe                                                                                                    |
|----------------------------------------------------------------------------------------------------|----------------------------------------------------------------------------------------------------|----------------------------------------------------------------------------------------------------|
| À propos d'EPALE - Activités de la communauté -                                                                                                    | Thèmes + Outils et portails                                                                                                    | Rechercher                                                                                                    |
| <ul> <li>Le contenu 'Séminaire Pratiques de l'alternance (I)', de</li> </ul>                                                                                                    | type 'Evénement d'EPALE', a été créé.                                                                                                    |                                                                                                    |
| Voir le brouillon                                                                                                    | Modifier le brouillon                                                                                                    | E SUGGÉRER UN ÉVÉNEMENT                                                                                                    |
| Mardi 24 Novembre 2015<br>Mont-Saint-Aignan, France                                                                                                    | PRATIOUES                                                                                                    | Vendredi, 20<br>Novembre, 2<br>- 08:00                                                                                        |
| L'alternance on le sait constitue une voie de formation so<br>pour ses vertus reconnues en matière de prépara<br>professionnel. Elle prend par ailleurs graduellement une y<br>dans l'offre de formation universitaire quel que soit le d | ouvent mise en avant<br>tition à un exercice<br>place plus importante<br>fomaine de formation                                                                                                    | A IV-a Conferință Națională<br>Educație a Adulților<br>Vendredi, 20<br>Novembre, 2                                            |
| concerné : DUT, Licences professionnelles, masters, fo<br>Elle nécessite cependant de la part de ceux et celles qu<br>administratifs, conseillers en formation,) la mise en ce                                                            | ormations d'ingénieurs,<br>ii la font vivre (enseignants-chercheurs et formate<br>auvre de pratiques spécifiques permettant juster<br>stane et apopentiespec construite en formation                          | eurs,<br>Migranti: riflessioni sui nuov<br>bisogni formativi degli educ                                                       |
| séminaire initialé "Pratiques de l'alternance" a préciséme<br>que soit le champ professionnel visé par la formation en s<br>résultats de recherches en vue de permettre aux particip                                                      | ant pour intention de réfléchir à cette question<br>ant pour intention de réfléchir à cette question<br>appuyant sur des témoignages de terrains et sur<br>pants de confronter et d'enrichir leur connaissanc | uel     Mardi, 24       odes     Novembre, 2       of des     17:30       ce et     Séminaire Pratiques de<br>L'alternace (1) |
| leur pratique de l'alternance.<br>Ce séminaire constitue une contribution à la réflexion e<br>universitaire. Il est ouvert à tous ceux et à toutes celles qu                                                                              | ngagée par l'Université de Rouen sur la pédag<br>ui sont intéressé-e-s par cette question.                                                                                                    | logie                                                                                                    |
| Au programme                                                                                                    |                                                                                                    | afficher tous les évèner                                                                                                    |
| L'alternance en formation chez les Compagnons du D                                                                                                    | Jevoir                                                                                                    |                                                                                                    |

Envoyez un mail au NSS FR pour annoncer votre publication. Il vous informera de la mise en ligne de votre article.

Contact : epale@agence-erasmus.fr

# + PUBLIER UNE RESSOURCE

Le centre de ressources d'EPALE est un répertoire de documents qui vous permettront de rester à jour en termes de bonnes pratiques et de documents de référence sur l'éducation des adultes.

Vous trouverez des études de cas sur des approches innovantes en matière d'éducation des adultes, des rapports et des documents de politique ainsi que des articles de magazines et de journaux.

### Quels types de documents peut-on poster en tant que ressource ?

- Etudes et rapports : Des études, des rapports, y compris les conclusions de conférences et autres résultats de recherche.
- Article : des articles écris par un tiers
- Outils pédagogiques : des ressources éducatives, des documents à destination du développement professionnel des personnels de l'éducation et de la formation...
- Documents de politique nationale ou européenne
- Etudes de cas : Etude de cas concernant des approches innovantes développées à travers l'Europe

En pratique : La ressource peut être un lien internet ou encore un document Word / PDF.

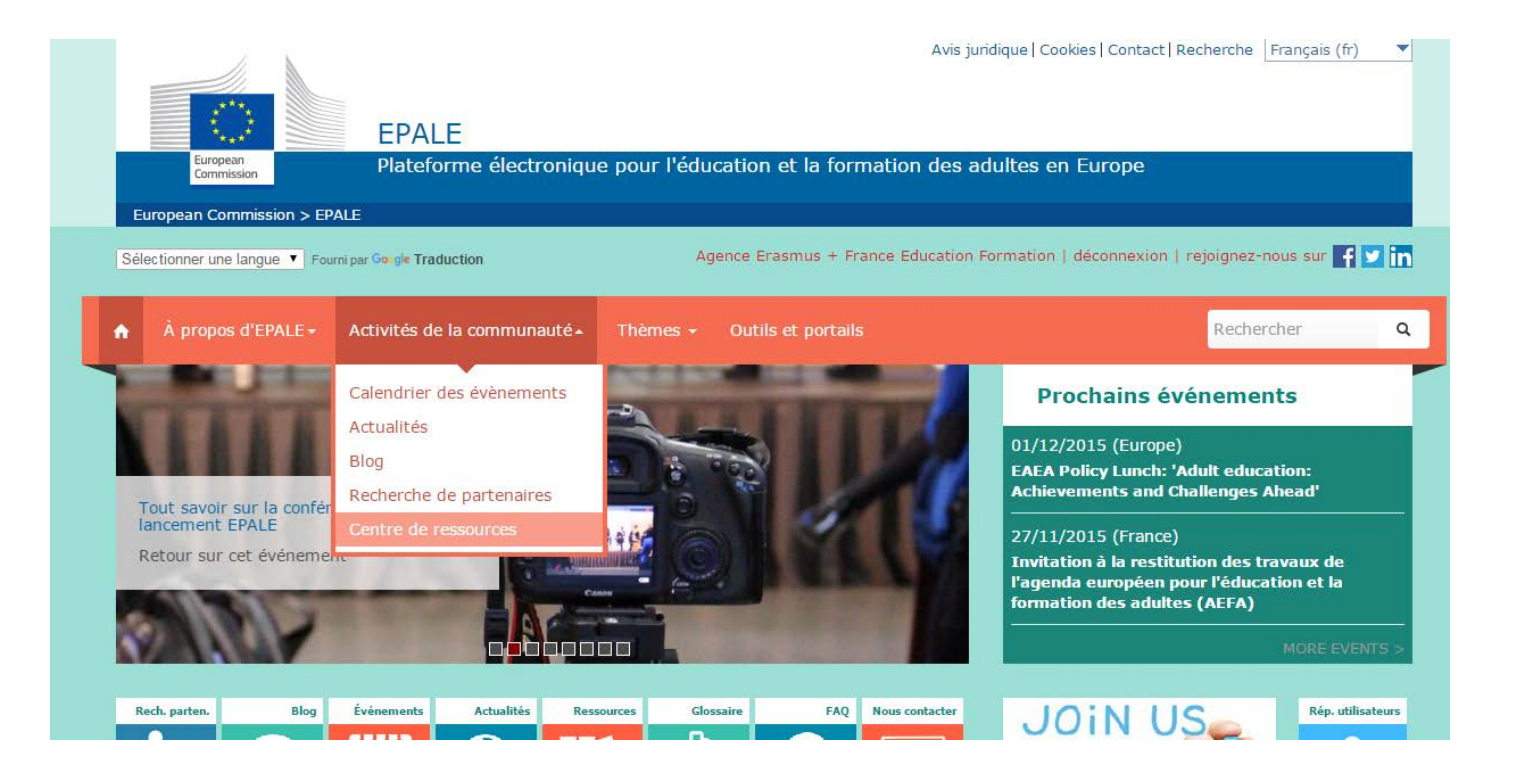

Dans l'onglet « Activité de la communauté », sélectionnez « Centre de ressources »

| EPALE<br>European<br>Commission > EPALE > Resource centre       | Avis jund                             | ultes en Europe                                                                                                    |    |
|-----------------------------------------------------------------|---------------------------------------|----------------------------------------------------------------------------------------------------|----|
| Sélectionner une langue V Fourni par Goigle Traduction          | Agence Erasmus + France Education For | rmation   déconnexion   rejoignez-nous sur 👖                                                                                               | 28 |
| A propos d'EPALE - Activités de la communauté -                 | Thèmes 👻 Outils et portails           | Rechercher                                                                                                    | c  |
| Centre de ressources<br>Rechercher<br>Résultats de la recherche |                                       | <ul> <li>★ CENTRE DE RESSOURCES</li> <li>● À PROPOS DU CENTRE DE<br/>RESSOURCES</li> <li>№ PROPOSER DE NOUVELLES<br/>RESSOURCES</li> </ul> | ]  |

Cliquez en haut à droite sur « Proposer de nouvelles ressources »

#### Créer Ressource d'EPALE

#### Audience des groupes

| Langue<br>Français                                                                                                    |
|----------------------------------------------------------------------------------------------------|
| Français                                                                                                    |
|                                                                                                    |
| Titre *                                                                                                    |
| Vidéo : Compte personnel, modularisation de la formation quelle ingénierie des parcours ?                                                                                                    |
| Format de texte                                                                                                    |
| Member <b>3</b>                                                                                                    |
| Corps (Modifier le résumé)                                                                                                    |
| B I II II II II II II II II II II II II                                                                                                    |
| <ul> <li>ils s'emparer de cette nouvelle orientation ?</li> <li>Comment, concrètement, mettre en place des ingénieries centrées sur les parcours ?</li> <li>Ces différentes questions seront abordées en revenant à la fois sur ce que recouvrent les notions de<br/>parcours et d'ingénierie, mais aussi à travers la mise en question des pratiques concrètes mises en œuvre<br/>sur certaines expérimentations pilotes.</li> <li>Cette matinée d'approximent de la parcours et d'approximent de la parcours et d'approximentations pilotes.</li> </ul> |
| <ul> <li>- d'une part, les enjeux pour les personnes et la gestion de leurs parcours ;</li> <li>- d'autre part, les perspectives relatives à la mise en œuvre d'ingénieries prenant en compte cette</li> </ul>                                                                                                    |
| modularisation ;<br>- et enfin, la manière dont les pilotes de dispositifs gèrent ces transformations du paysage de la formation<br>en cours.                                                                                                    |
| Suite au jeudi de l'AFREF du 24 septembre 2015, cette courte vidéo présente les points clés de la matinée<br>où l'ingénierie est questionnée au regard des parcours de formation.                                                                                                    |
| Dans cette vidéo, vous découvrirez les interventions suivantes :                                                                                                    |
| Huques Lenoir fait un rannel sur l'ingénierie, son origine et questionne la position de l'ingénierie body p                                                                                                    |
| ISBN                                                                                                    |
|                                                                                                    |
| Afficher l'ordre des l Atficher l'ordre des l                                                                                                    |
| * *                                                                                                    |
| AFREF                                                                                                    |
| L'/Les auteur(s) de la ressource                                                                                                    |
| Ajouter un autre élément                                                                                                    |
|                                                                                                    |

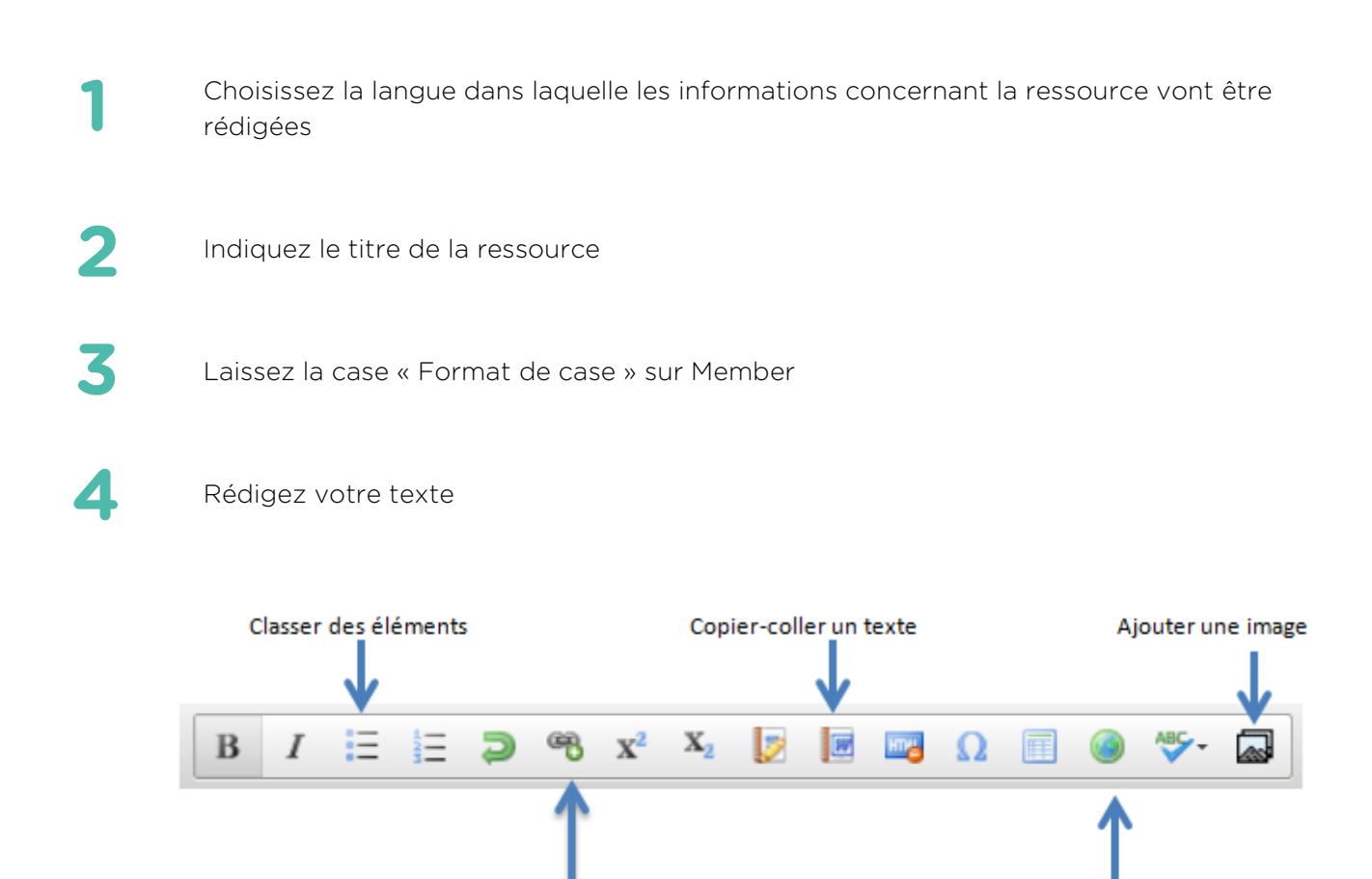

NB : il n'est pas possible à l'heure actuelle d'ajouter des images dans le corps du texte. Seul le NSS peut le faire. N'hésitez pas à donner vos images au NSS qui les publiera lors de la modération **epale@agence-erasmus.fr** 

Ajouter un média vidéo

Ajouter un lien

- L'ISBN est un numéro international qui permet d'identifier de manière unique chaque édition de chaque livre publié, que son support soit numérique ou sur papier. Si la ressource que vous souhaitez publier possède ce numéro, veuillez le noter ici.
- 6 Nommez le ou les auteurs de la ressource. S'ils sont plusieurs, à l'aide de l'onglet « Ajouter un autre élément », vous pouvez ajouter des cases auteurs.

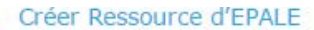

#### Audience des groupes

| essources *                   | Language of the document 7                                                                                                    |
|-------------------------------|----------------------------------------------------------------------------------------------------|
| onnées de ressources          | Français                                                                                                    |
| létadonnées de<br>essources * | Please enter the language of the resource referred to in this node (the language of the attached file or web page linked). Lien(S) De La Ressource                                                                                                    |
| nformations sur les           | Créer un lien ou télécharger les données de la ressource                                                                                                    |
| ouvelle révision              | Télécharger Lien                                                                                                    |
|                               | Upload a resource or media item, such as documents, images or audio files.<br>Media item                                                                                                    |
| 8                             | Ajouter un nouveau fichier                                                                                                    |
|                               | Choisissez un fichier anefop_syn15 (2).pdf Télécharger                                                                                                    |
|                               | Taille maximum des fichiers: 200 Mo.<br>Types de fichier autorisés: txt doc xls pdf ppt pps zip jpg jpeg gif png docx xlsx pptx ppsx.                                                                                                    |
| 9                             | Data da publication                                                                                                    |
| 9<br>10                       | Date de publication          Date         20/11/2015         Par ex., 20/11/2015                                                                                                    |
| 9<br>10                       | Date de publication          Date         20/11/2015         Par ex., 20/11/2015         Date à laquelle une ressource a été produite et publiée. Maximum: cinq ans en arrière.                                                                                                    |
| 9<br>10<br>11                 | Date de publication          Date         20/11/2015         Par ex., 20/11/2015         Date à laquelle une ressource a été produite et publiée. Maximum: cinq ans en arrière.         Statut de droits d'auteur                                                                                                    |
| 9<br>10<br>11                 | Date de publication         Date         20/11/2015         Par ex., 20/11/2015         Date à laquelle une ressource a été produite et publiée. Maximum: cinq ans en arrière.         Statut de droits d'auteur         - Aucun -         Is the resource copyright free or do you have rights from the author to distribute publicly the content? If the document is not copyright free or you do not have granted permission for distribution, do not share the resource.         Autres statuts de droits d'auteur |
| 9<br>10<br>11                 | Date Date 20/11/2015<br>Par ex., 20/11/2015<br>Date à laquelle une ressource a été produite et publiée. Maximum: cinq ans en arrière.<br>Statut de droits d'auteur<br>- Aucun -<br>Is the ressource copyright free or do you have rights from the author to distribute publicly the content? If the document is not copyright free or you do not have granted permission for distribution, do not share the resource.<br>Autres statuts de droits d'auteur                                                             |

Enregistrer Aperçu

8

Sélectionnez la langue dans laquelle est rédigée la ressource

Deux possibilités s'offrent à vous :

- Télécharger la ressource qui est enregistrée sur votre ordinateur à partir de l'onglet « Télécharger ». N'oubliez pas de cliquer sur « Télécharger » lorsque la sélection est faite.
- Insérer le lien internet de la ressource à partir de l'onglet « Lien »

9

Veuillez ressaisir le lien de votre ressource

Saisissez la date de production et de publication de la ressource. Une ressource ne doit pas dater de plus de 5 ans.

Sélectionnez le statut de droit d'auteur correspondant

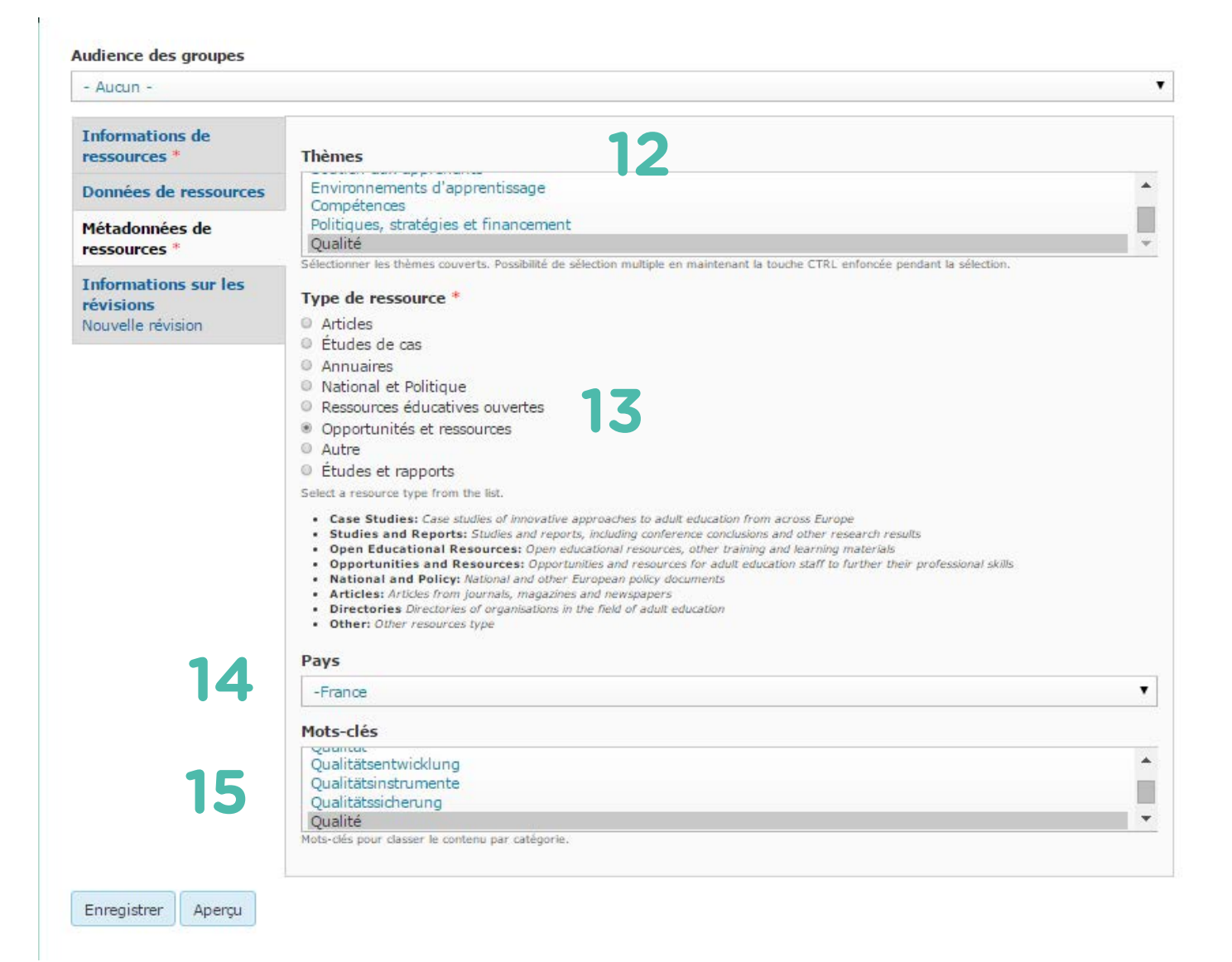

- 12 Sélectionnez le thème ou les thèmes correspondants à votre ressource. Pour faire un choix multiple, maintenez la touche CTRL de votre clavier et cliquez à l'aide de votre souris sur les thèmes de votre choix.
- 13 Cliquez sur le type de ressource. Des définitions vous aident à définir le type de votre ressource.
- 14 Sélectionnez le pays d'où provient la ressource. Si plusieurs pays ont participé, sélectionnez le continent.
- 15 Choisissez les étiquettes en cliquant sur l'étiquette de votre choix et en respectant les consignes suivantes :

Etiquettes : -1 étiquette «France» -2 étiquettes de mots-clefs -2 étiquettes reprenant thème et sous-thème sélectionnées -1 ou 2 étiquettes sur le ou les auteurs de la ressource

Pour ajouter plusieurs étiquettes, maintenez la touche CTRL de votre clavier enfoncée et sélectionnez vos choix :

#### Créer Ressource d'EPALE

| - Aucun -                                              |                                                                                                    | • |
|--------------------------------------------------------|----------------------------------------------------------------------------------------------------|---|
| Informations de<br>ressources *                        | Message du journal de révision                                                                                                 |   |
| Données de ressources                                  | Created by Agence Erasmus + France Education Formation.                                                                        |   |
| Métadonnées de<br>ressources *                         |                                                                                                    |   |
| Informations sur les<br>révisions<br>Nouvelle révision | Explication des modifications que vous avez effectuées. Cela peut aider les autres auteurs à mieux comprendre vos motivations. |   |

Enregistrez votre travail

Lorsque vous enregistrez votre article, il apparait de cette façon :

| 1 5                                                                                                    | parcours ?                                                                                                    |
|----------------------------------------------------------------------------------------------------|----------------------------------------------------------------------------------------------------|
| Themes: Quality assurance                                                                                                    | Systems and policies                                                                                                    |
| Posté par Hélène Paumier                                                                                                    |                                                                                                    |
| Langue: FR                                                                                                    |                                                                                                    |
| La récente loi de 2014 sur la<br>Les droits ne sont plus liés a<br>son compte personnel de for                                                                                                    | a sécurisation des parcours, change la donne sur le financement de la formation.<br>su poste mais à la personne elle-même confrontée, dans le cadre de la gestion de<br>mation, à la nécessité de modulariser son parcours.                                                                                                    |
| <ul> <li>Comment les acteurs (resp<br/>s'emparer de cette nouvelle</li> <li>Comment, concrètement, r<br/>Ces différentes questions sei<br/>d'ingénierie, mais aussi à tra<br/>expérimentations pilotes.</li> <li>Cette matinée sera l'occasion</li> <li>d'une part, les enjeux pou</li> <li>d'autre part, les perspectiv<br/>modularisation ;</li> <li>et enfin la manière dont l</li> </ul> | onsables des institutions, des dispositifs ou responsables de formation) vont-ils<br>orientation ?<br>mettre en place des ingénieries centrées sur les parcours ?<br>ront abordées en revenant à la fois sur ce que recouvrent les notions de parcours<br>avers la mise en question des pratiques concrètes mises en œuvre sur certaines<br>n d'éclairer :<br>ir les personnes et la gestion de leurs parcours ;<br>res relatives à la mise en œuvre d'ingénieries prenant en compte cette |
| cours.<br>Suite au jeudi de l'AFREF du<br>l'ingénierie est questionnée                                                                                                    | u 24 septembre 2015, cette courte vidéo présente les points clés de la matinée ou<br>au regard des parcours de formation.                                                                                                    |
| Dans cette vidéo, vous déco                                                                                                    | uvrirez les interventions suivantes :                                                                                                    |
| <ul> <li>Hugues Lenoir fait un r</li> <li>Thierry Ardouin réalise</li> <li>Lionel Lemaire et Alain</li> </ul>                                                                                                    | appel sur l'ingénierie, son origine et questionne la position de l'ingénierie<br>un synthèse entre modularisation et les parcours de formation<br>Gonzalez apportent un éclairage sur les réalités dans une région et une universit                                                                                                    |
|                                                                                                    |                                                                                                    |

Envoyez un mail au NSS FR pour annoncer votre publication. Il vous informera de la mise en ligne de votre article.

Contact : epale@agence-erasmus.fr

+ INCLURE UNE VIDEO

1- Allez sur la vidéo YouTube

| be FR                                                                                                    | what is epale                                                                                        | Q                  |
|----------------------------------------------------------------------------------------------------|----------------------------------------------------------------------------------------------------|--------------------|
|                                                                                                    |                                                                                                    |                    |
| Съ                                                                                                    | 1) 124/124                                                                                           | ¢ 🗆 ( )            |
| Nhat is I                                                                                                    | EPALE?                                                                                               |                    |
| EPALE EPAL                                                                                                    | LE - Adult Learning in Europe                                                                        | 165 vues           |
| Ajouter à                                                                                                    | Partager ···· Plus                                                                                   | 1 <b>16</b> 1. 🖗 0 |
| Partager                                                                                                    | Intégrer E-mail                                                                                      | ×                  |
| <iframe td="" width<=""><td>n="560" height="315" src="https://www.youtube.com/embed/XC9sSjxHZgA" frameborder="0" allowfullscreen</td><td>&gt;&gt;//frame&gt;</td></iframe> | n="560" height="315" src="https://www.youtube.com/embed/XC9sSjxHZgA" frameborder="0" allowfullscreen | >>//frame>         |
|                                                                                                    | PLUS                                                                                                 |                    |
| Goutée le 3 juil<br>An introduction                                                                                                    | I. 2015<br>to EPALE, the new ePlatform for Adult Learning in Europe.                                 |                    |
|                                                                                                    | PLUS                                                                                                 |                    |
| OUS LES COM                                                                                                    | IMENTAIRES                                                                                           |                    |
| EPALE Ajo                                                                                                    | jouter un commentaire public                                                                         |                    |
| Trink.                                                                                                    |                                                                                                    |                    |

- 2- Cliquez sur « Partager »
- 3- Puis cliquez sur « Intégrer »

| EPALE Er ALE - Adult Learning in Europe                                                                                                    | 165        | vues |
|----------------------------------------------------------------------------------------------------|------------|------|
| 🕂 Ajouter à < Partager 🚥 Plus                                                                                                    | 1          | • 🗭  |
| Partager Intégrer E-mail                                                                                                    |            | ×    |
| <iframe allowfu<="" frameborder="0" height="315" src="https://www.youtube.com/embed/XC9sSjxHZgA" td="" width="560"><td>ullscreen&gt;</td></iframe> | ullscreen> |      |
| PLUS                                                                                                    |            |      |
|                                                                                                    |            |      |

4- Sélectionnez la partie de l'URL comme décrit dans l'exemple : <iframe width="560" height="315" src="https://www.youtube.com/embed/XC9sSjxHZgA" frameborder="0" allowfullscreen></iframe>

5- Copier cette partie d'URL

6- Retournez sur votre page de publication et cliquez dans la barre de tâche sur l'icone 🤎

| Créer Article d'EPALE       |                                                                                                    |  |
|-----------------------------|----------------------------------------------------------------------------------------------------|--|
| Titre *                     |                                                                                                    |  |
| Langue                      | IFrame Properties × General Advanced                                                                                                    |  |
| Français                    |                                                                                                    |  |
| Format de texte<br>Member V | Midth     Height     Alignment       S60     315     Middle       Enable scrollbars     Show frame border       Name     Advisory Title |  |
|                             | Long Description URL                                                                                                    |  |
|                             | OK Cancel                                                                                                    |  |

- 7 Coller l'URL sélectionné dans la case URL
- 8 Entrer les informations suivantes comme mentionné dans l'exemple

Width: 560 Height: 315 Alignment: Middle

9 - Cliquez sur **OK** 

| 1 = = > * | x, x 🖻 🖬 📾 O 🗐 🖷 . | <b>∻</b> - ⊡ |  |  |
|-----------|--------------------|--------------|--|--|
|           |                    |              |  |  |
|           |                    |              |  |  |
|           | IFRAME             |              |  |  |
|           |                    |              |  |  |
|           |                    |              |  |  |
|           |                    |              |  |  |

10 – La boite iFrame apparait dans votre publication. La vidéo sera visible lorsque l'article sera validé.

# COLLABORER

La plateforme EPALE est un espace dynamique qui privilégie les interactions entre les acteurs qui composent la communauté EPALE. Plusieurs espaces de partages existent afin de favoriser le partage entre tous.

## Espace recherche de partenaires

L'outil Recherche de partenaires d'EPALE vous aide à trouver des contacts dans le monde de l'éducation et la formation des adultes. Recherchez des partenaires dans votre domaine, trouvez de nouveaux projets ou lancez le vôtre.

| Recherche de parte                                                                                          | sridil es                        |                              |                                                                                                    |              |      | À PROPOS DE LA FONG<br>RECHERCHE DE PARTE<br>D'EPALE |
|----------------------------------------------------------------------------------------------------|----------------------------------|------------------------------|----------------------------------------------------------------------------------------------------|--------------|------|------------------------------------------------------|
| util Recherche de partenai<br>tacts dans le monde de l'é                                                    | res d'EPALE v<br>éducation et l  | ous aide à :<br>a formation  | trouver des<br>des adultes.                                                                                                    |              |      | VOIR LES ORGANISATI                                  |
| herchez des partenaires d<br>jets ou lancez le vôtre. Po                                                    | lans votre dor<br>ur en savoir p | maine, trou<br>olus sur la R | vez de nouveaux                                                                                                    | M            |      | 2 VOIR LES ACTIVITÉS                                 |
| tenaires d'EPALE, cliquez :<br>villez vous connecter à vot<br>tenaires.                                     | sur ce lien.<br>tre compte EP    | ALE pour ac                  | céder aux fonctionnalités de la                                                                                                    | Recherche de |      | VOIR LES DEMANDES I                                  |
| Rechercher                                                                                                  |                                  |                              | Q                                                                                                    |              |      | LES UTILISATEUR                                      |
|                                                                                                    |                                  |                              |                                                                                                    |              |      | CONTACTER L'ASSISTA                                  |
| Activites recentes                                                                                          |                                  |                              | Demandes récentes d                                                                                                    | le partenai  | res  |                                                      |
| Titre                                                                                                    | Date limite                      | Pays                         | Civilité                                                                                                    | Date limite  | Pays | S'impliquer                                          |
| KA2 Erasmus+ looking<br>for a partners                                                                      | 30/03/2016                       | -                            | Erasmus+ KA2 for Adult<br>Education - looking for a<br>coordinator                                                                                            | 14/03/2016   |      | I <sup>+</sup> Ajouter votre<br>organisation         |
| Partner for Erasmus+<br>KA2, Project:Develop<br>Green Agribusiness Skills                                   | 20/03/2016                       |                              | Association of People with<br>Dissability looking for a                                                                                                    | 31/03/2016   | -    | 🔰 Proposez une activ                                 |
| We Are Looking For<br>Partners For Our<br>Erasmus+ KA2 Project<br>"Click" Which Targets<br>Syrian Refugees! | 27/03/2016                       | Turkey                       | Project Coordinator<br>Your experienced Greek<br>partner for KA2 project on<br>early school leaving and/<br>or improving performance                          | 09/04/2016   |      | Ajouter votre dem<br>de partenaires                  |
| Improve the<br>competencies of the staff<br>and students in the<br>schools for the visually<br>disabled     | 13/03/2016                       | Turkey                       | KA2 - Strategic Partnership<br>in the field of Adult<br>Education aiming to<br>develop an innovative<br>training methodology                                  | 25/03/2016   |      | 1. How to add your<br>organisation                   |
| FACILITATE THE<br>STRUCTURED DIALOGUE<br>PROCESSES-TRAINING<br>COURSE KA1 ADULT<br>EDUCATION                | 12/04/2016                       | (+)                          | First Aid trainings - skills<br>imporvement and<br>experience exchange<br>among instructors from<br>uniformed services (also<br>civilians) dealing with first | 25/03/2016   | -    |                                                      |
|                                                                                                    |                                  |                              | ald                                                                                                    |              | (+)  | <ol><li>How to propose<br/>activity</li></ol>        |
|                                                                                                    |                                  |                              |                                                                                                    |              |      | EPALE Partner Sea                                    |

 How to add a partner request

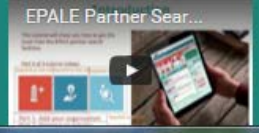

## Espace de discussion

L'espace de discussion est ouvert à tous les membres inscrits sur la plateforme. Il permet d'échanger ses idées, ses réflexions, ses pratiques sur un sujet défini avec une multitude d'acteurs de l'éducation et de la formation des adultes à travers l'Europe.

A droite de la page d'accueil, vous trouverez les dernières discussions créées sur EPALE.

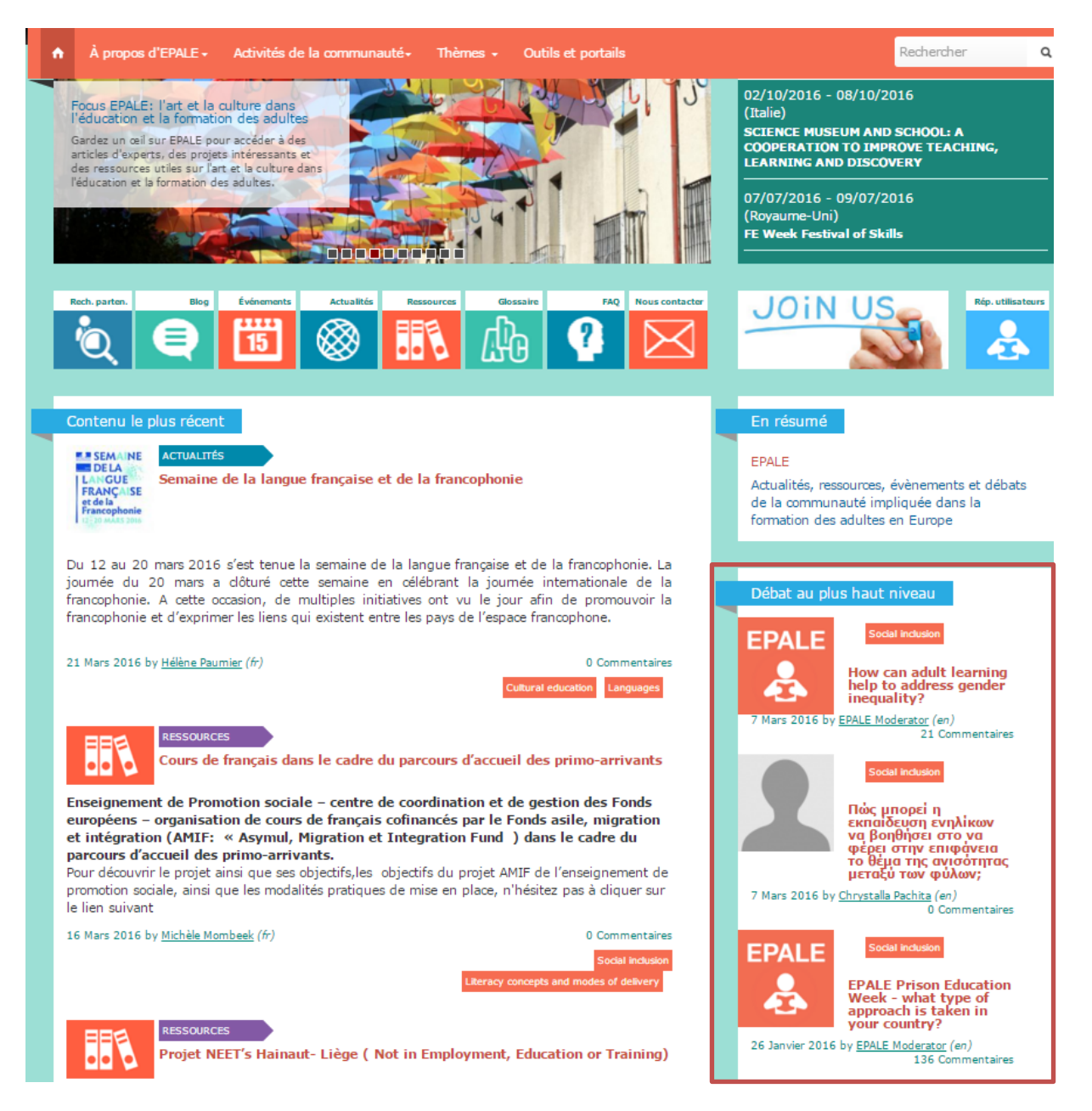

Sous forme de commentaire, chacun peut s'exprimer en créant un nouveau message, ou en réagissant au commentaire d'un membre de la communauté.

#### IT in local Prison in St Brieuc

It is the same in Saint Brieuc local prison, where thanks to Erasmus+ Project (Aristote) I went to give a workshop on Greece in the norming (including a small introduction to the language) and an artistic workshop in the Afternoon ( painting Greece and Santorini and alos making a painting in common). Items of IT (except the computer for teaching in the classroom which is locked when the class is over ) are not to be used or kept by inmates.

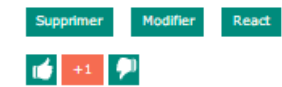

#### Computers in Prison (Malta)

In Malta inmates can use computers in the computer lab. They do not have access to the internet except if they are following the ECDL course - in such a case the use is supervised. Inmates can have a laptop if they are following a course outside prison, or are following a course inside prison. Those who take their laptop outside prison have a special laptop and this is checked every time they enter prison. No memory stick can be used by inmates.

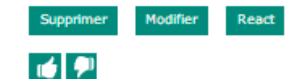

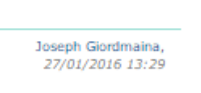

Per Thrane,

28/01/2016 12:38

Sylvie LE MOÊL, 27/01/2016 11:11

#### Motivation of prisoners to

Motivation of prisoners to use computers or take up education is connected with their understanding of what education is. They often don't see education as a life changing activity but as something they need to know or do to keep a job or maintain something practical. The trick is to introduce education as something practical and carry them out of this paradigma.

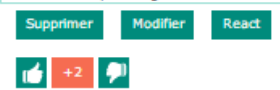

Relevance and new experiences

Supprimer Modifier React

10 🖓

Thank you for your insights, Per. You make an extremely important point. Relevance and usefulness of the learning object are always important in adult education, but probably even more so when this particular target group is concerned. But sometimes relevance doesn't only relate to pragmatic usefulness. Anything that removes the feeling that learning is an unwelcome obligation may do the trick. Have you seen the comment by Sylvie Le Moel on the inmates' enthusiasm for learning Greek? I think it relates to exactly this issue. Course organizers and teachers need to be aware of the fact that time spending in creating the new paradigm you mention is indeed well invested time!

Graciela Sbertoli, 28/01/2016 13:45

### Commenter les publications de la plateforme

Vous avez la possibilité de réagir à une publication en postant un commentaire. L'auteur du post sera informé de votre message et pourra y répondre.

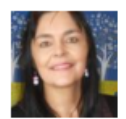

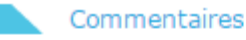

Bonjour à tous, Un des

#### Bonjour à tous,

Un des moments forts de cette journée a été pour moi les échanges pendant les interventions ainsi que pendant les moments informels entre les participants. Nous voulions par cet évènement, concrétiser cette communauté qui naît sur EPALE, et au vue des liens créés entre chacun, nous pouvons dire que nous avons relevés le défi. Merci à tous les participants de nous avoir fait partager leurs expériences et d'avoir reçu celles des autres.

Hélène, chargée de développement EPALE

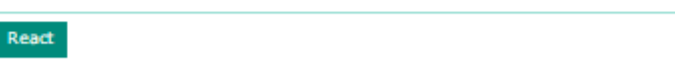

Hélène Paumier, 10/11/2015 17:14

#### Une journée très riche en

Une journée très riche en échanges. J'ai personnellement pu apprécier les échanges au sein du Bar Camp, qui fût par ailleurs une première pour moi en matière de pratique (que je retiens pour de futures animations). Les présentations d'expérimentation (notamment Literacy@work@) ont été très enrichissantes également.

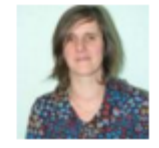

Et surtout, j'ai pu mettre un visage sur des noms croisés virtuellement, ce qui n'est pas négligeable.

Merci aux organisateurs (-trices).

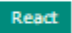

Sandrine BONNET, 24/11/2015 16:06

Ajouter un commentaire

Votre nom Agence Erasmus ...

Format de texte

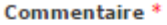

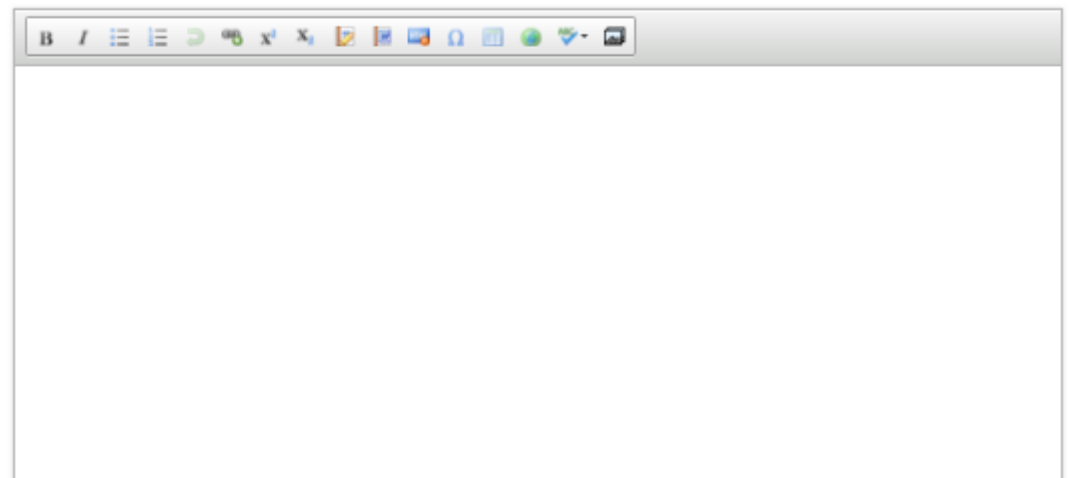

# COMMUNIQUER

# A partir de la plateforme : publiez sur Facebook, Twitter, Google + et LinkedIn, le lien d'un article d'EPALE.

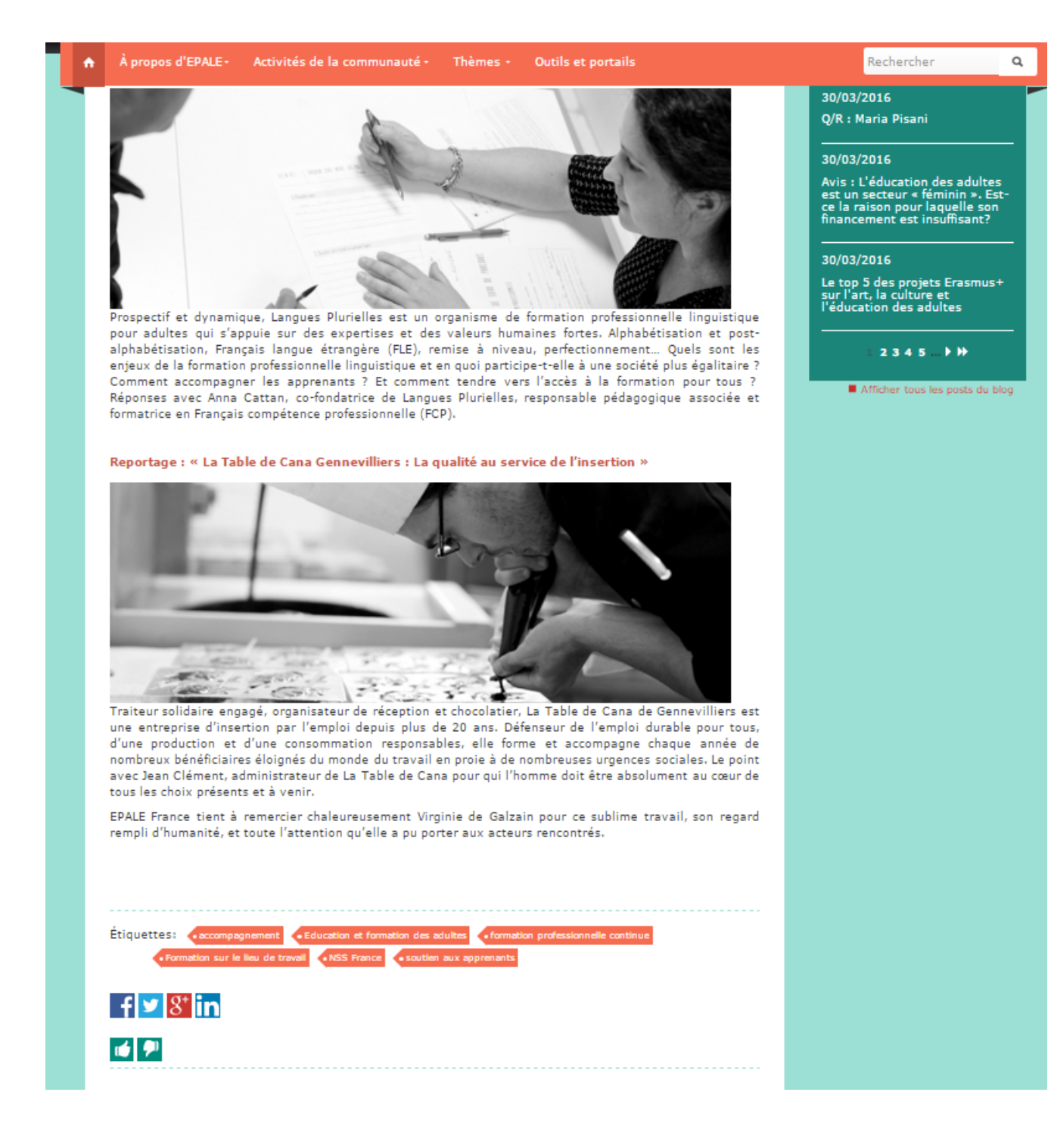

 Suivez les dernières actualités, réagissez et partagez sur les réseaux sociaux avec :

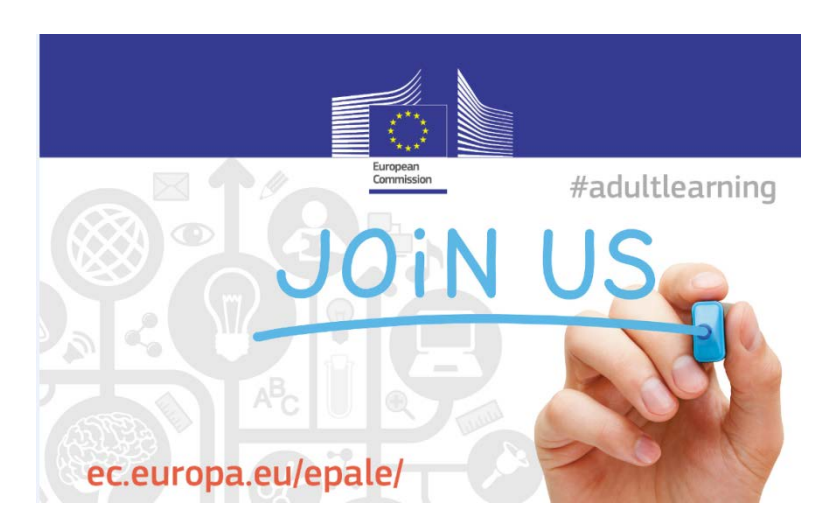

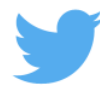

Twitter: https://twitter.com/EPALE\_FR

## Meilleur Tweet avec média a obtenu 994

#### impressions

25-29 avril // SEMAINE EDUCATION ET FORMATION DES MIGRANTS // @EPALE\_FR @ErasmusplusFR ec.europa.eu/epale/fr pic.twitter.com/jBk1zJaloC

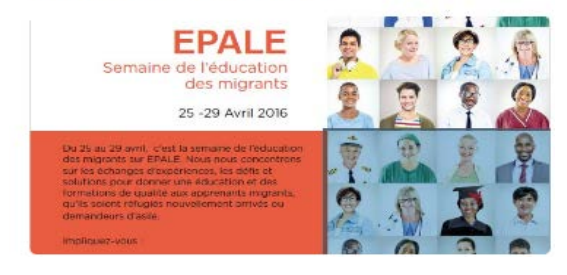

Bel article dans @OuestFrance projet #Aristote @EPALE\_FR @sylvielemoel dans le cadre de #semaine #prison pic.twitter.com/bXohvWqr8b

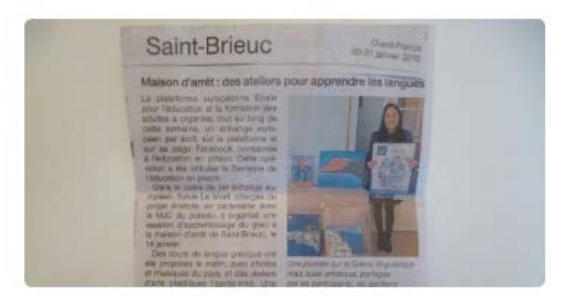

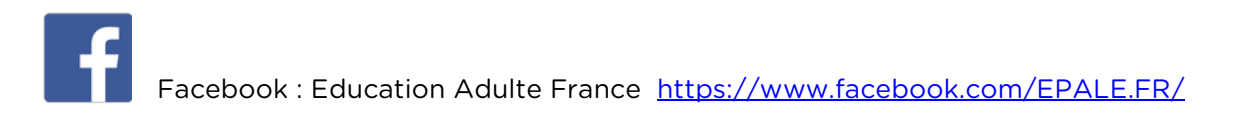

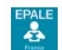

Publié par Johanna Despouys [2] - 15 février - @ La semaine de l'#art et la #culture commence sur Education Adulte France Adult Learning in Europe. Lisez le focus : Art / culture et formation des adultes Agence Erasmus+ France / Education & Formation https://ec.europa.eu/.../epale-focus-art-and-culture-adult-ed...

Education Adulte France

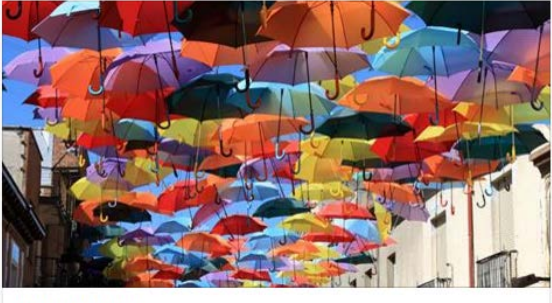

ec.europa.eu

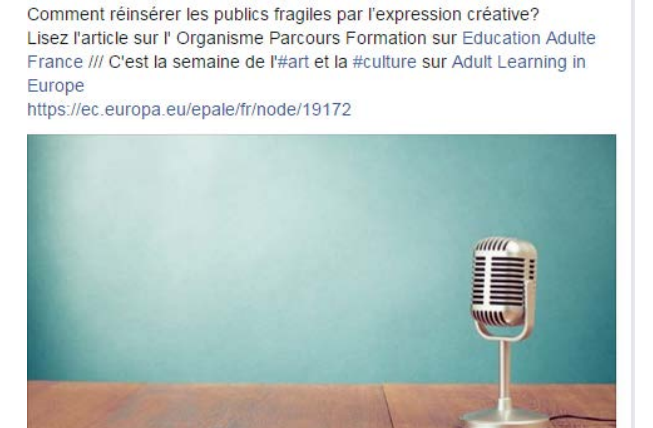

ec.europa.eu

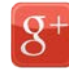

Google + : <u>https://plus.google.com/u/0/+NSSFranceEpale/posts</u>

EPALE France possède un kit de promotion. Si vous souhaitez recevoir des affiches, flyers etc pour vos évènements ou pour diffuser dans votre réseau, contactez Johanna Despouys : <u>Johanna.despouys@agence-erasmus.fr</u>

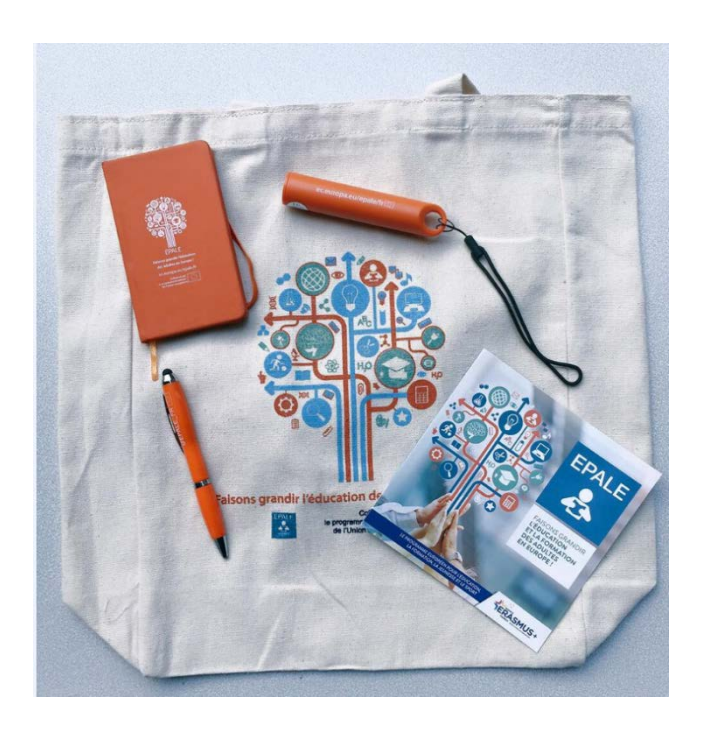

**Contact presse :** l'équipe est à la disposition des journalistes qui souhaitent en savoir plus sur la plateforme EPALE, dans leurs recherches de contacts ou d'informations. <u>Johanna.despouys@agence-erasmus.fr</u>

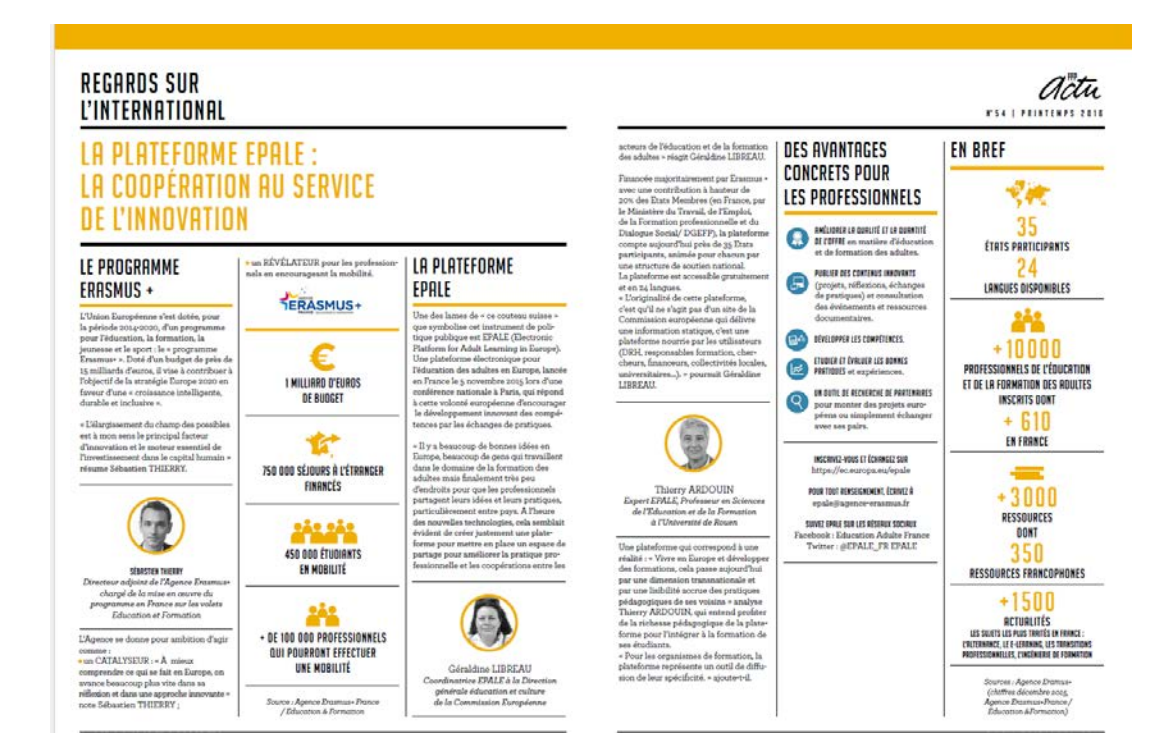

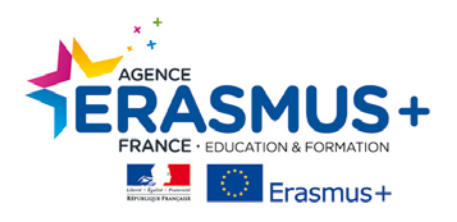

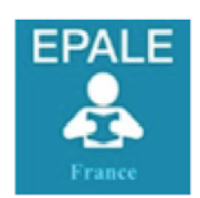

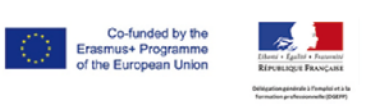

Le contenu de cette publication et l'usage qui pourrait en être fait n'engagent pas la responsabilité de la Commission européenne. Ce projet est financé par la Commission européenne et la Délégation Générale à l'Emploi et à la Formation Professionnelle.